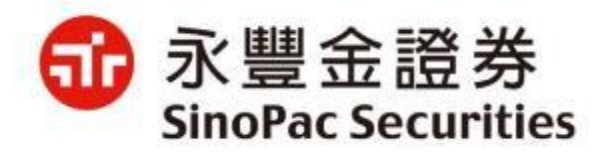

# 電子平台新增雙因子&憑證申請 驗證機制說明

2022/04/08

說明及注意事項:

| 1.雙因子認證:為採行登入時除了會檢核身分證號與電子交         |
|-------------------------------------|
| 易密碼外·新增「檢核是否有有效下單憑證」。               |
| 2.申請憑證驗證機制:除輸入您的西元出生年月日外·加上         |
| 「OTP驗證」留存於本公司之行動電話或Email信箱方式接       |
| 收驗證碼。                               |
| 3.「OTP驗證」須已在本公司留存有效e-mail信箱或行動電     |
| 話·方可於電子平台進行憑證申請及展延·若無留存·您可          |
| 以 <u>通信辦理</u> 、攜帶身分證及原留印鑑至分公司辦理或洽所屬 |
| 業務同仁。                               |

## 新增雙因子&憑證申請驗證電子平台彙整

|                  | 登入雙因子 | 申請憑證<br>新增生日驗證 | 申請憑證<br>新增OTP驗證 | 登入新增<br>reCAPTCHA驗證 |
|------------------|-------|----------------|-----------------|---------------------|
| 理財網(New Web)     | V     | V              | V               | V                   |
| 海外債券             | V     | V              | V               | V                   |
| 豐存股              | V     | V              | V               | V                   |
| eLeader / QTrade | V     | V              | V               | -                   |
| 好神通              | V     | V              | V               | -                   |
| 大戶投              | V     | V              | V               | -                   |
| iLeader          | V     | V              | V               | -                   |

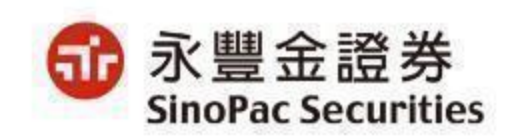

## 【理財網(New Web)】1/2

進入理財網登入頁: <u>https://www.sinotrade.com.tw/newweb/SinoTrade\_login/</u> 登入驗證方式如下:
 輸入ID+密碼,系統會進行reCAPTCHA\_V3驗證(若不通過則進行reCAPTCHA\_V2,勾選我不是機器人後進行九宮格測驗)。
 登入雙因子認證:檢驗憑證,若無憑證則無法登入,請點選「是」進行憑證申請

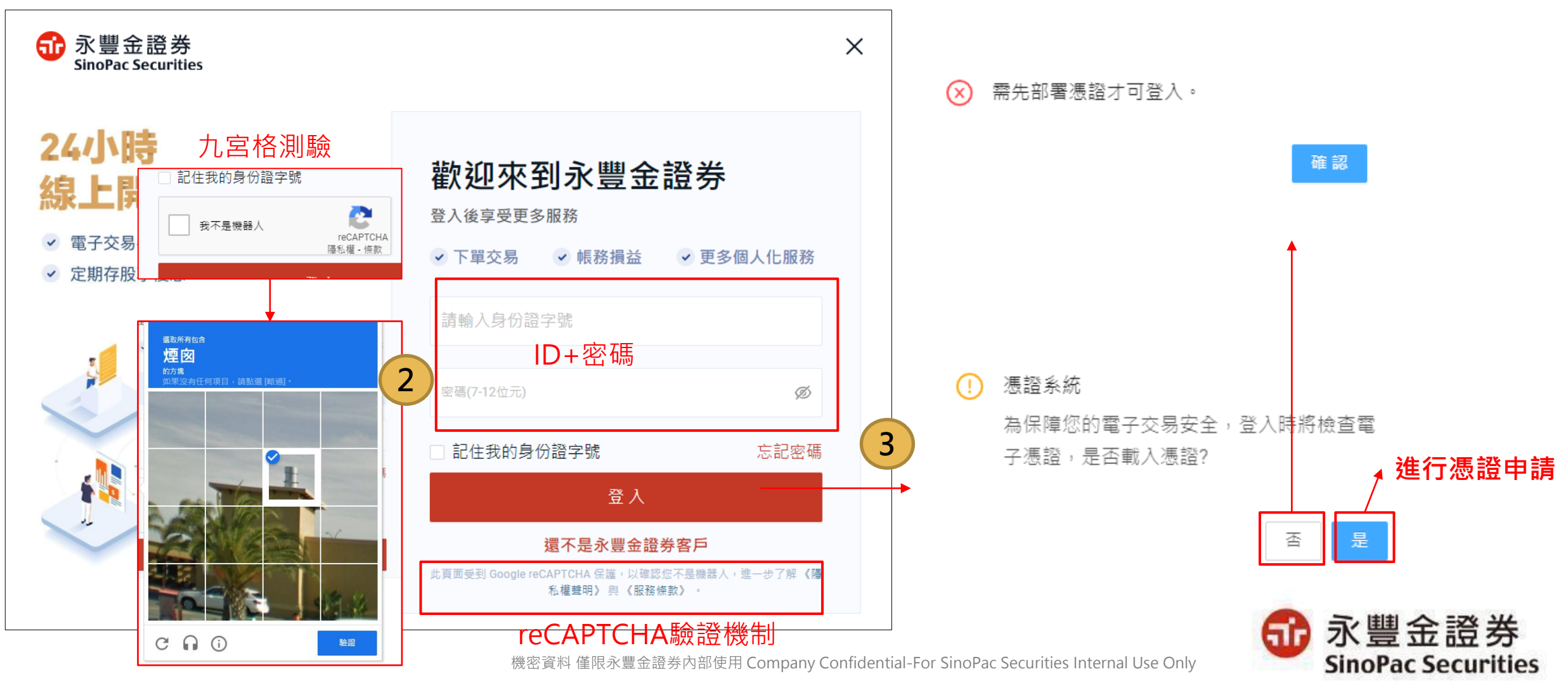

## 【理財網(New Web)】2/2

申請憑證:

1. 生日驗證:需輸入西元出生年月日進行驗證。

2. OTP驗證:先選擇使用手機或Email信箱接收驗證碼,再選擇接收OTP的手機號碼或Email信箱,並輸入所取得的驗證碼。 3. 申請完成:閱讀憑證申請相關條款,勾選『我已閱讀並同意憑證作業條款』,再點選確認後,憑證立即申請完成。

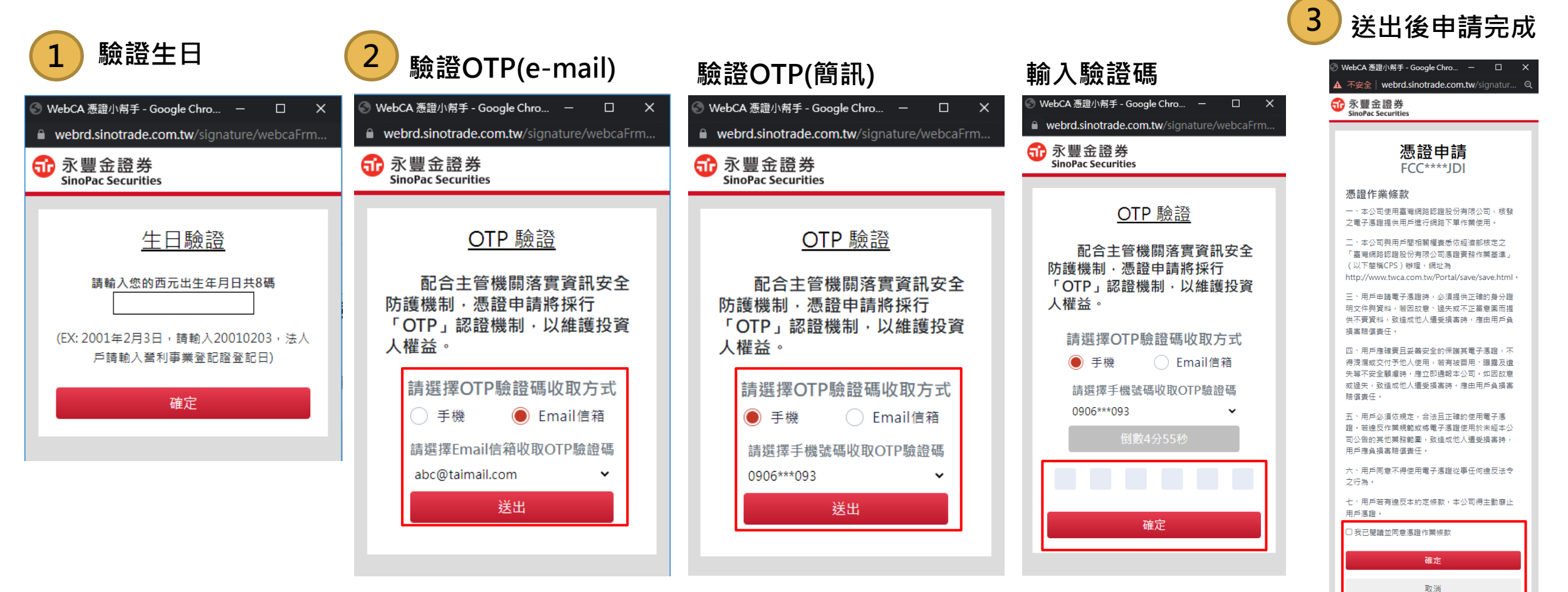

機密資料 僅限永豐金證券內部使用 Company Confidential-For SinoPac Securities Internal Use Only

## 【海外債券】1/2

1. 進入海外債券登入頁 : https://bond.sinotrade.com.tw/login 登入驗證方式如下:

2. 輸入ID+密碼,系統會進行reCAPTCHA\_V3驗證(若不通過則進行reCAPTCHA\_V2,勾選我不是機器人後進行九宮格測驗)。 3. 登入雙因子認證:檢驗憑證,若無憑證則點選「是」進行憑證申請。

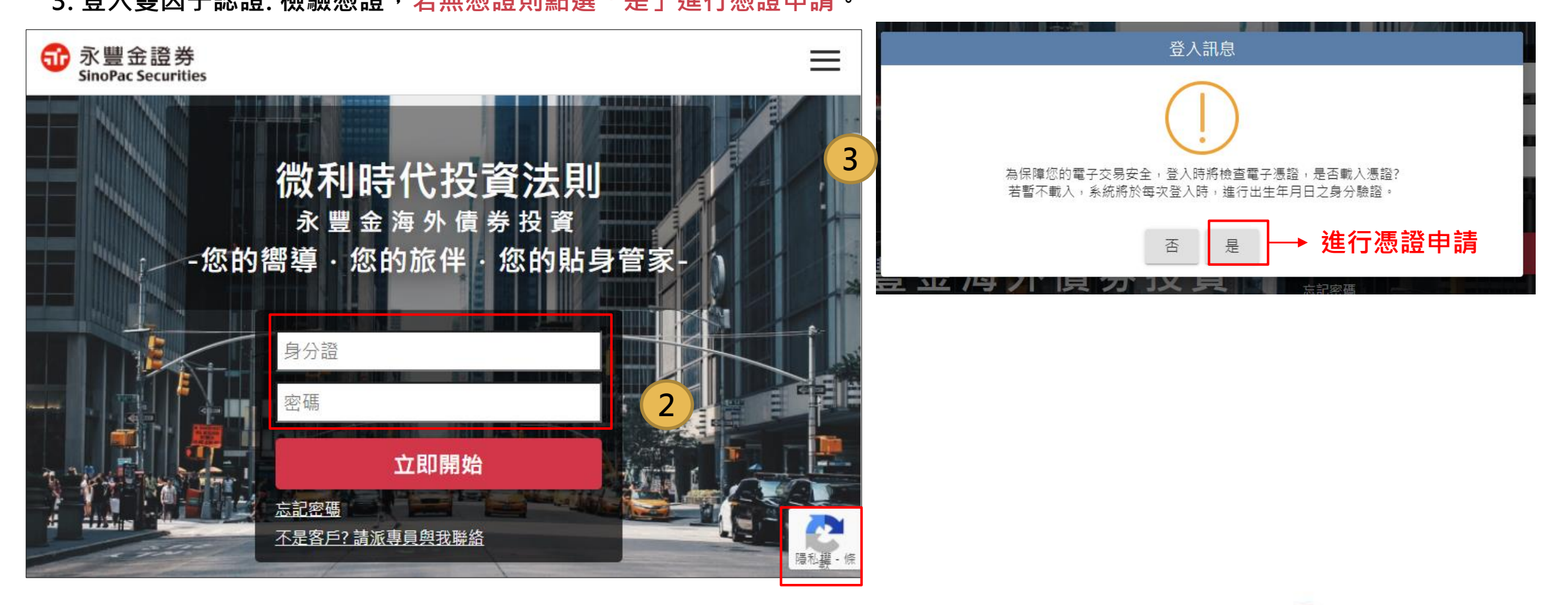

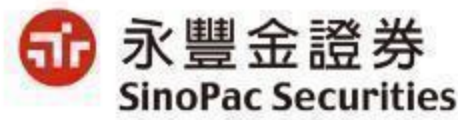

## 【海外債券】2/2

申請憑證:

1. 生日驗證:需輸入西元出生年月日進行驗證。

2. OTP驗證:先選擇使用手機或Email信箱接收驗證碼,再選擇接收OTP的手機號碼或Email信箱,並輸入所取得的驗證碼。

3. 申請完成:閱讀憑證申請相關條款,勾選『我已閱讀並同意憑證作業條款』,再點選確認後,憑證立即申請完成。

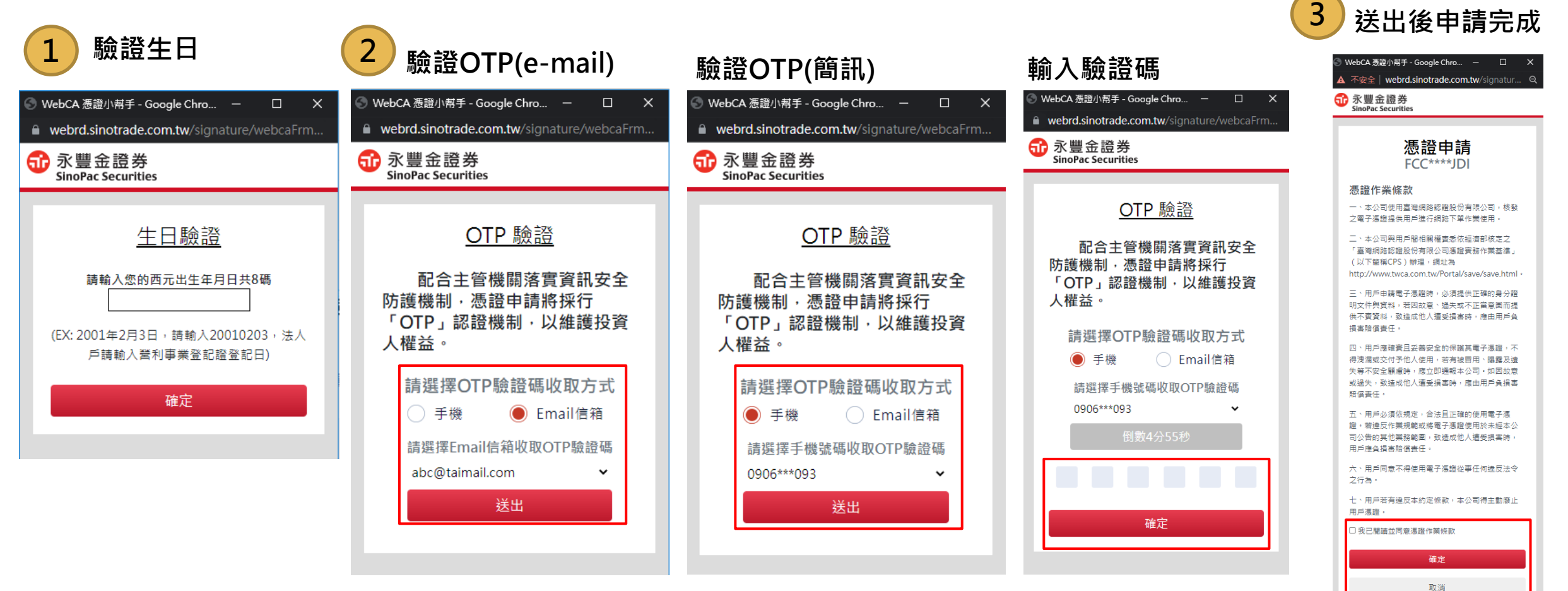

機密資料僅限永豐金證券內部使用 Company Confidential-For SinoPac Securities Internal Use Only

## 【豐存股】1/2

- 1. 進入豐存股登入頁: <u>https://aiinvest.sinotrade.com.tw/</u> 登入驗證方式如下:
- 2. 輸入ID+密碼,系統會進行reCAPTCHA\_V3驗證(若不通過則進行reCAPTCHA\_V2,勾選我不是機器人後進行九宮格測驗)
- 3. 登入雙因子認證:檢驗憑證,若無憑證則點選「憑證申請」進行憑證申請。

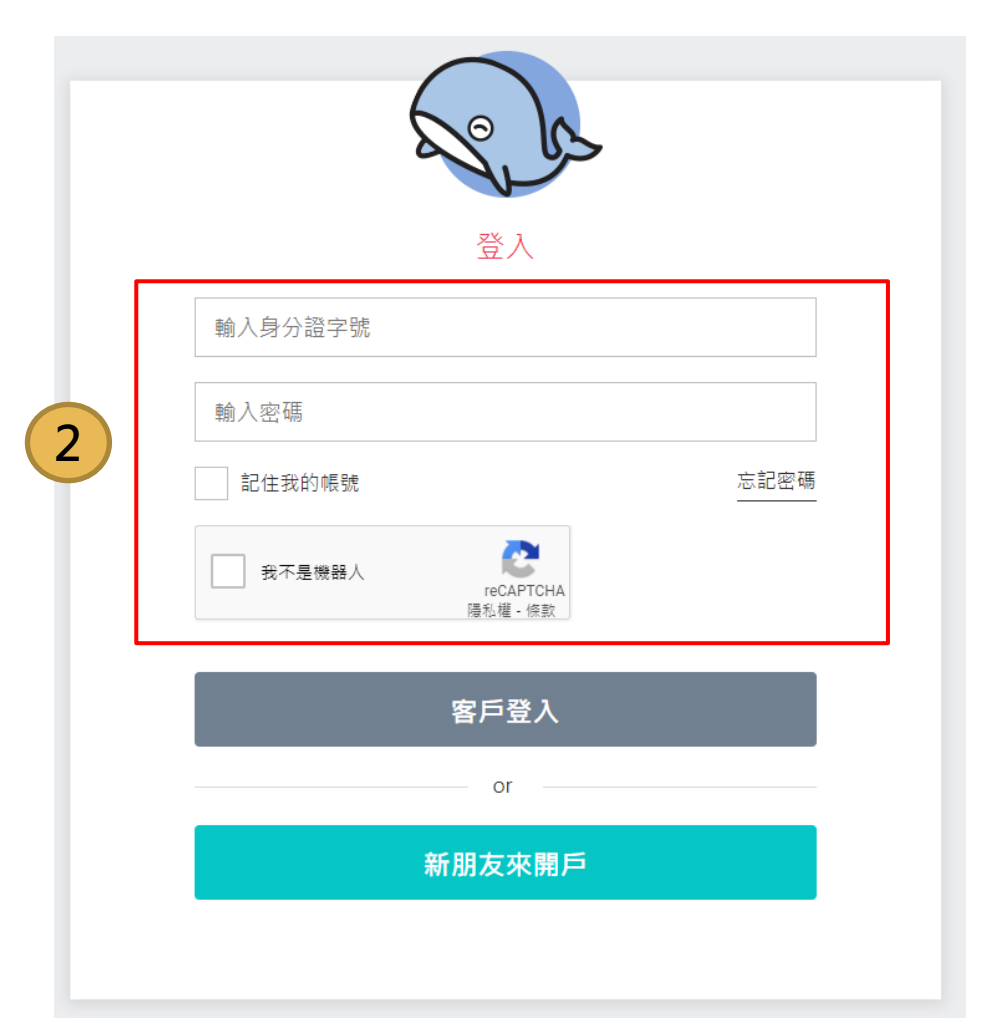

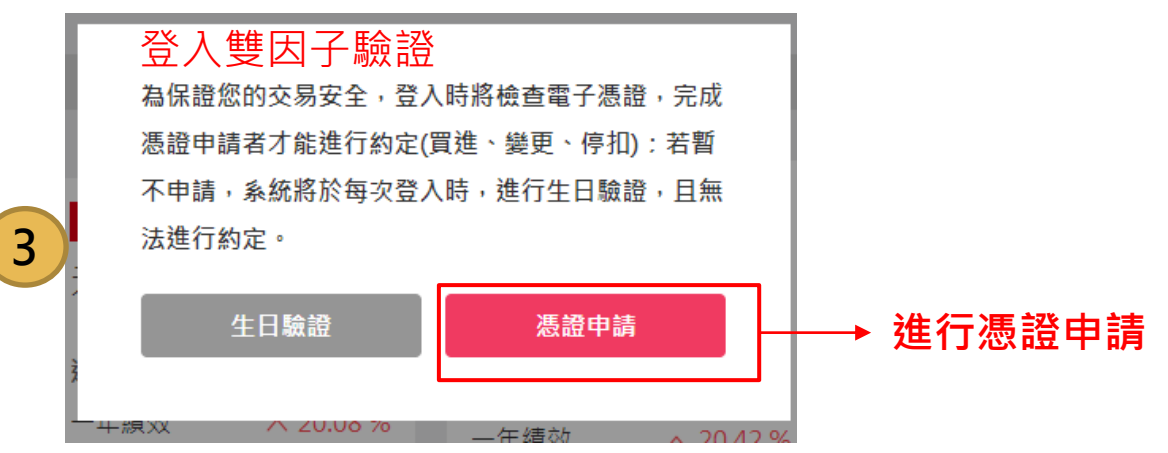

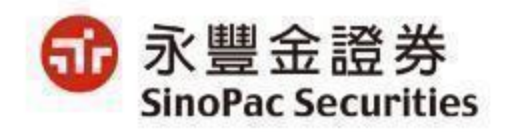

## 【豐存股】2/2

申請憑證:

1. 生日驗證:需輸入西元出生年月日進行驗證。

2. OTP驗證:先選擇使用手機或Email信箱接收驗證碼,再選擇接收OTP的手機號碼或Email信箱,並輸入所取得的驗證碼。

3. 申請完成:閱讀憑證申請相關條款,勾選『我已閱讀並同意憑證作業條款』,再點選確認後,憑證立即申請完成。

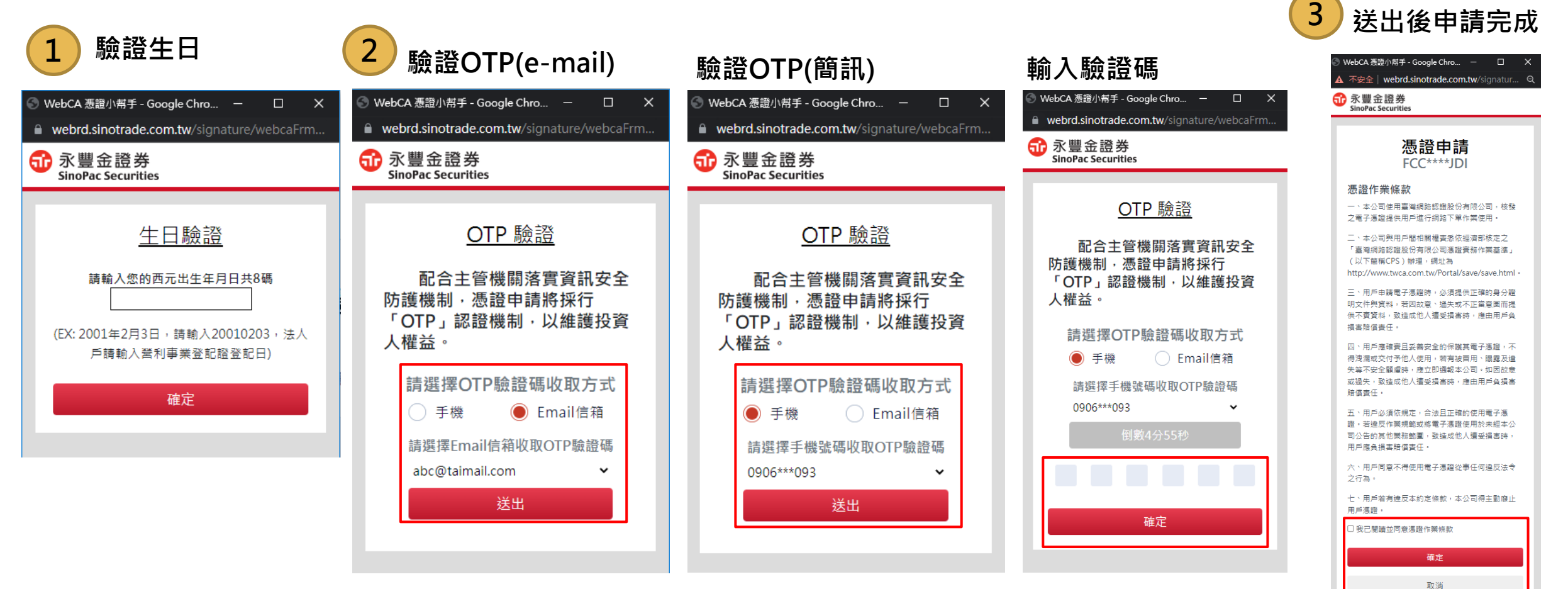

機密資料僅限永豐金證券內部使用 Company Confidential-For SinoPac Securities Internal Use Only

## 【eLeader/QTrade】登入雙因子認證&憑證申請檢核

登入時除了會檢核身分證號與電子交易密碼外·將新增「檢核是否有有效下單憑證」·如有·則點選憑證檢驗;如無·客戶需 申請/展延CA憑證:需輸入西元出生年月日進行申請·法人則需輸入營利事業登記日期。

- 1. 尚未申請憑證或憑證已過期:請點選[下載憑證]->進入「憑證管理中心」申請憑證或憑證更新。
- 2. 已有憑證:請點選[憑證檢驗]進行設定。

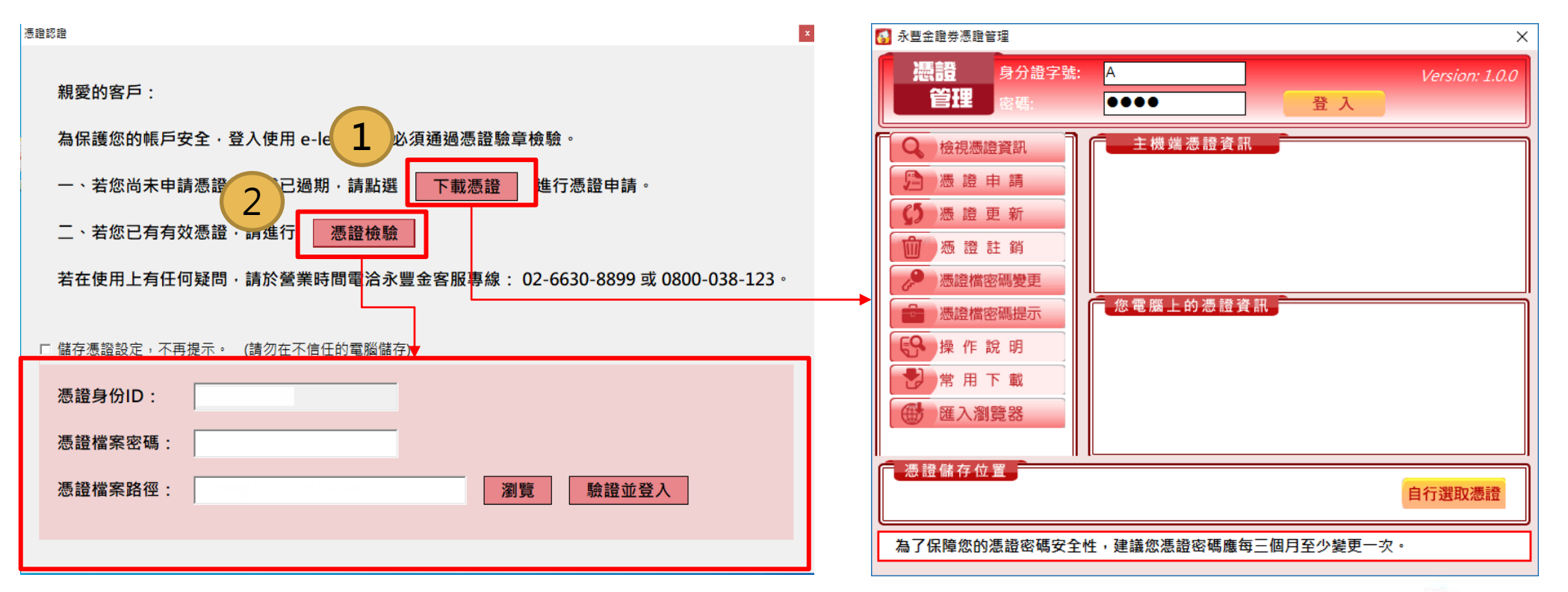

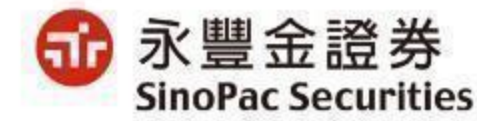

## 【憑證中心】1/2

#### 申請憑證:

1. 申請&更新(展延)時,需先輸入生日(法人則需輸入營業登記日)進行驗證。

2. 先選擇使用手機或Email信箱接收驗證碼,再選擇接收OTP的手機號碼或Email信箱,並輸入所取得的驗證碼。 3. 以上均驗證成功後,繼續進行申請憑證作業。

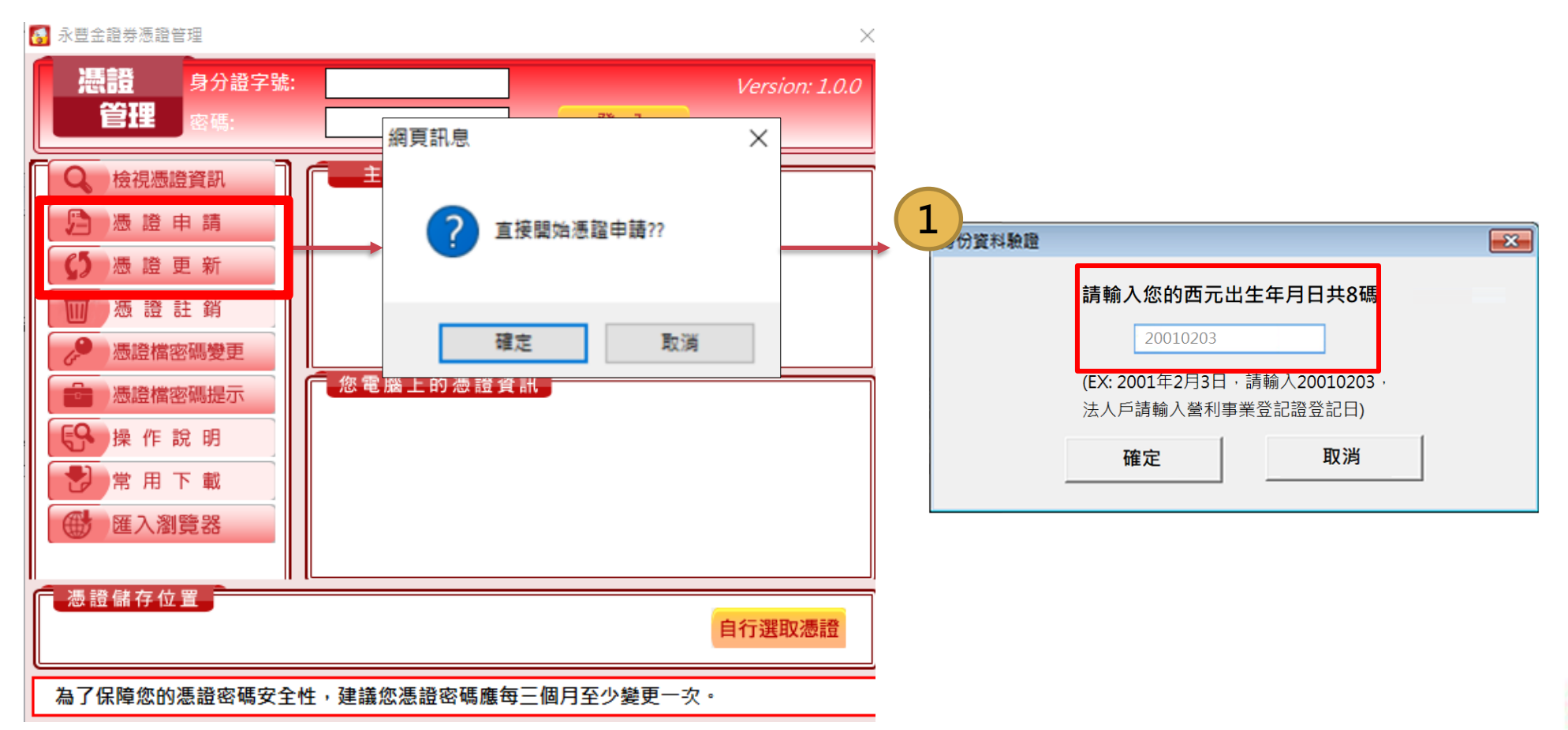

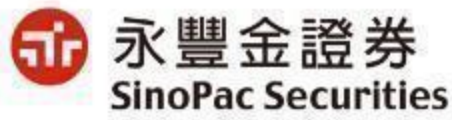

## 【憑證中心】2/2

#### 申請憑證:

1. 申請&更新(展延)時, 需先輸入生日(法人則需輸入營業登記日)進行驗證。

2. 先選擇使用手機或Email信箱接收驗證碼,再選擇接收OTP的手機號碼或Email信箱,並輸入所取得的驗證碼。

3. 以上均驗證成功後,繼續進行申請憑證作業。

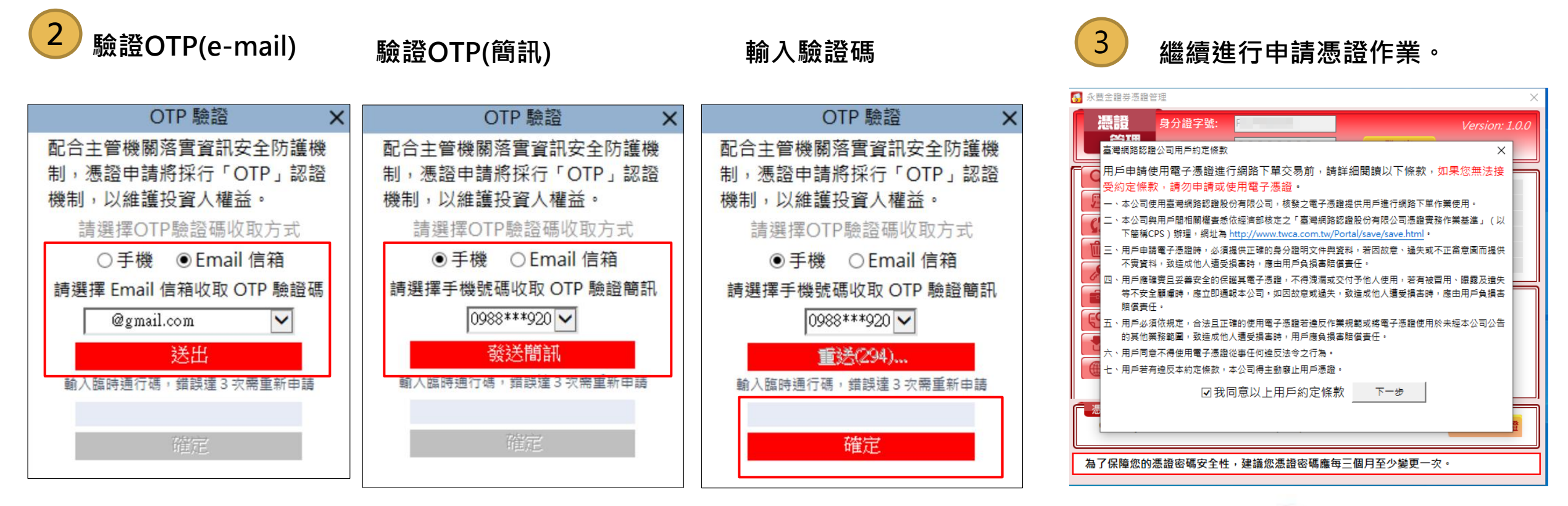

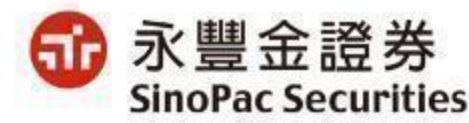

【好神通】

- 1. 登入時除了會檢核身分證號與電子交易密碼外,將新增「檢核是否有有效下單憑證」,如有,則直接登入。 2. 若無:
  - ✓ 會先跳出「請選擇憑證檔目錄」視窗,請選擇憑證存放路徑。
  - ✓ 尚未申請憑證或憑證已過期:請點選[申請憑證]->進入「憑證管理中心」進行憑證申請或憑證更新。
  - ✓ 已有憑證:請點選[設定憑證路徑]。

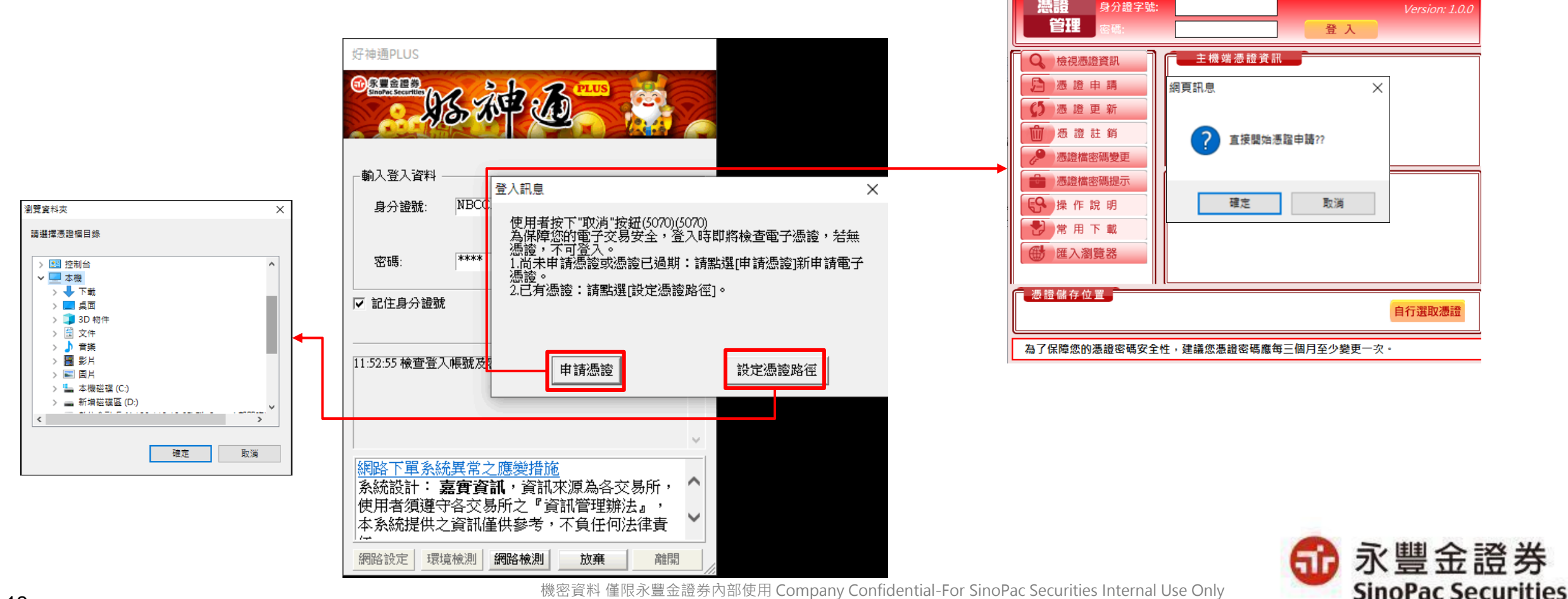

機密資料 僅限永豐金證券內部使用 Company Confidential-For SinoPac Securities Internal Use Only

🐻 永豐金證券憑證管理

## 【憑證中心】1/2

#### 申請憑證:

1. 申請&更新(展延)時,需先輸入生日(法人則需輸入營業登記日)進行驗證。

2. 先選擇使用手機或Email信箱接收驗證碼,再選擇接收OTP的手機號碼或Email信箱,並輸入所取得的驗證碼。 3. 以上均驗證成功後,繼續進行申請憑證作業。

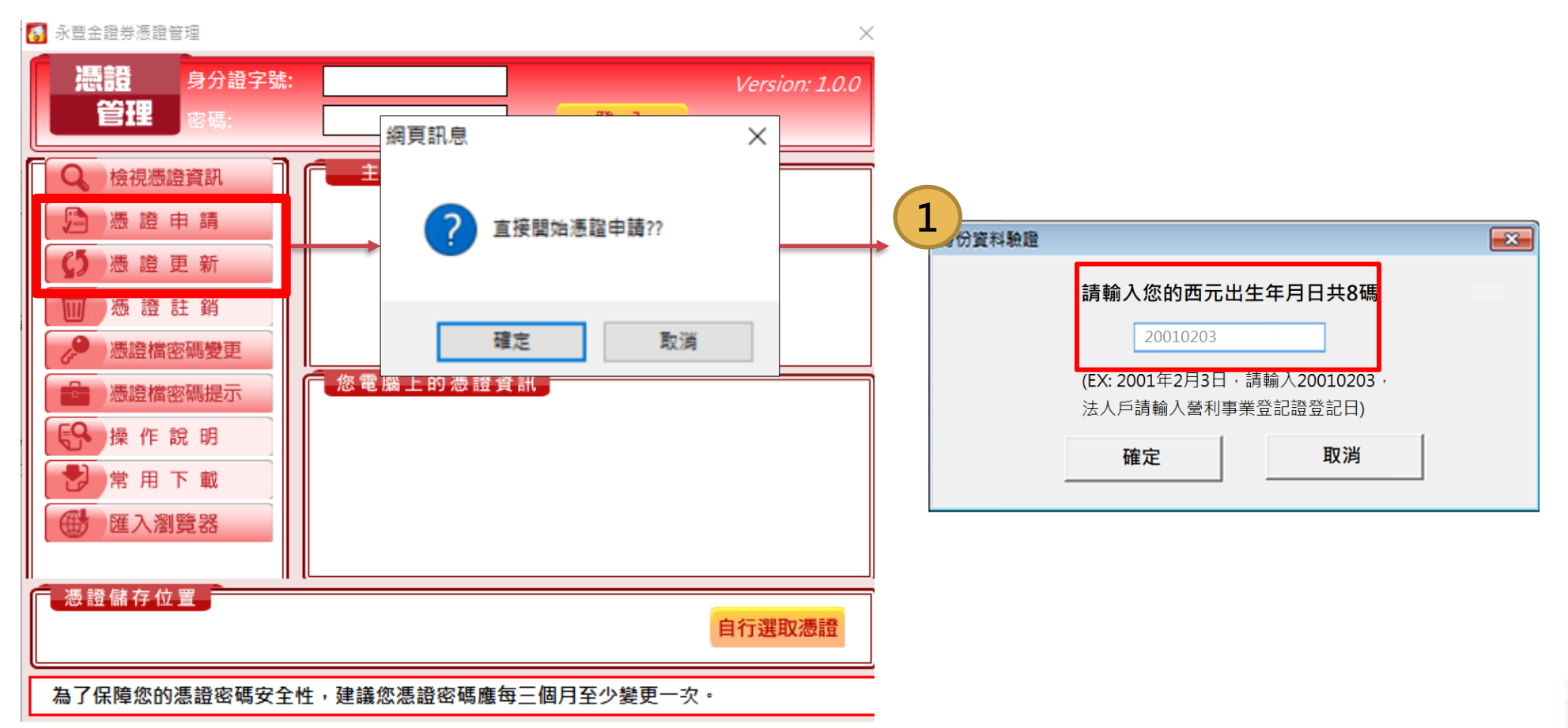

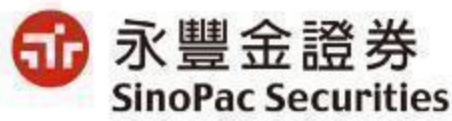

機密資料 僅限永豐金證券內部使用 Company Confidential-For SinoPac Securities Internal Use Only

## 【憑證中心】2/2

#### 申請憑證:

1. 申請&更新(展延)時, 需先輸入生日(法人則需輸入營業登記日)進行驗證。

2. 先選擇使用手機或Email信箱接收驗證碼,再選擇接收OTP的手機號碼或Email信箱,並輸入所取得的驗證碼。

3. 以上均驗證成功後,繼續進行申請憑證作業。

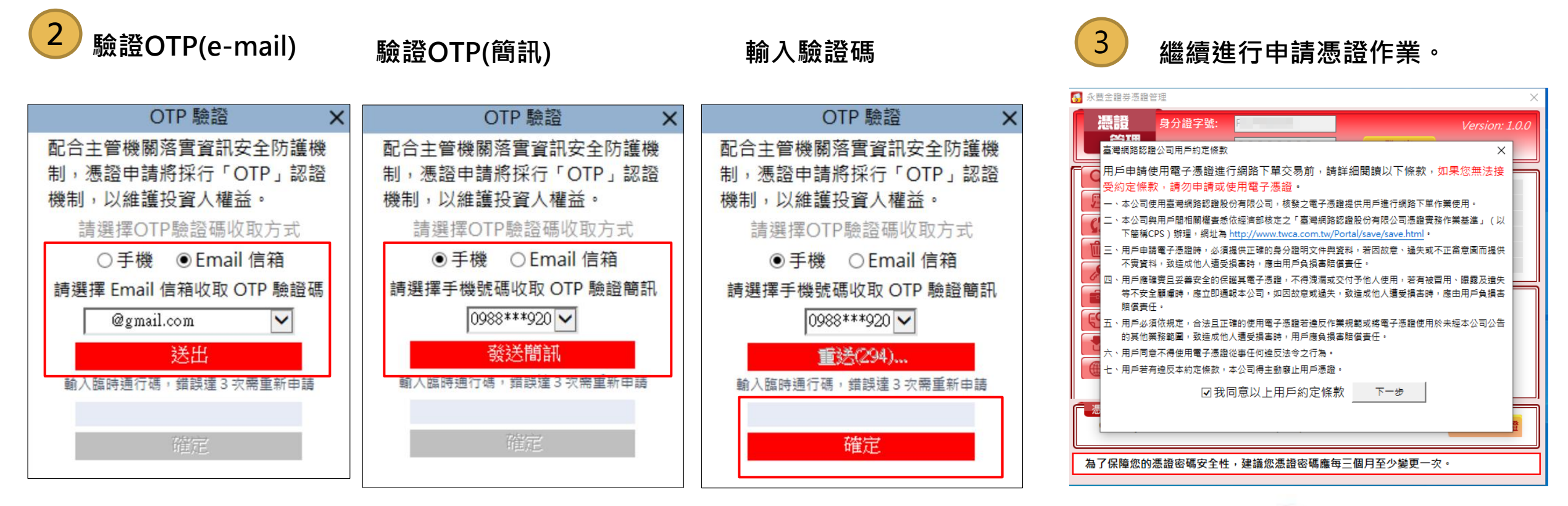

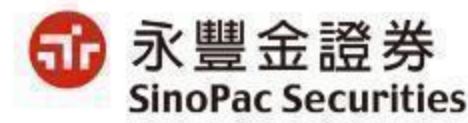

## 【大戶投 APP】

- 登入時除了會檢核身分證號與電子交易密碼外,將新增「檢核是否有有效下單憑證」,如有,則直接登入;如無,客戶需申請/展 延憑證:
- 1. 輸入西元出生年月日進行憑證申請,法人則需輸入營利事業登記日期。
- 2. 選擇接收OTP的手機號碼或Email信箱,輸入所取得的驗證碼,送出後即可完成申請。
- 3. 驗證通過後立即申請完成。

|                                                                                      | 1                                                                   | 2<br>安全性驗證                                                  |                            |
|--------------------------------------------------------------------------------------|---------------------------------------------------------------------|-------------------------------------------------------------|----------------------------|
| Hi,歡迎回來                                                                              | Hi,歡迎回來                                                             | 為維護您的交易安全,系統將發送OTP (一<br>次性動態密碼)進行認證,請選擇手機號碼<br>或電子郵件收取驗證碼。 |                            |
| 身分韻字號                                                                                | 身分韻字號                                                               | 0988***123                                                  |                            |
| F123456789                                                                           | F123456789                                                          | 0988***456                                                  |                            |
| 17-17年84月今日<br>申請憑證                                                                  | 生日驗證                                                                | miaomiao@gmail.com                                          |                            |
| 提醒您目前裝置尚未持有有效憑證,無法進<br>行委託下單,請立即申請憑證!如未申請憑<br>證,將在每次登入時,進行出生年月日之<br>份驗證。<br>不申請 確定申請 | 請輸入8碼西元出生年月日,法人戶請輸入<br>營利事業登記證登記日。<br>生日 8碼西元年生如19890101 白<br>取消 確定 | 登送驗證碼<br>請輸入驗證碼,錯誤達三次須重新申請<br>驗證碼<br>請輸入6位數驗證碼<br>取消<br>確定  |                            |
| ● 示豐金證券<br>SinoPac Securities                                                        | <mark>爺</mark> 永豐金證券<br>SinoPac Securities                          | idential-For SinoPa                                         | 永豐金證券<br>SinoPac Securitie |

## [iLeader APP]

登入時除了會檢核身分證號與電子交易密碼外,將新增「檢核是否有有效下單憑證」,如有,則直接登入;如無,客戶<mark>需點選</mark> 「馬上申請」進行申請/展延憑證:

- 1. 先進行生日驗證: 輸入西元出生年月日進行驗證。
- 2. OTP驗證:先選擇使用手機或Email信箱接收驗證碼,再選擇接收OTP的手機號碼或Email信箱,並輸入所取得的驗證碼。 3. 申請完成:驗證通過後即可完成申請。

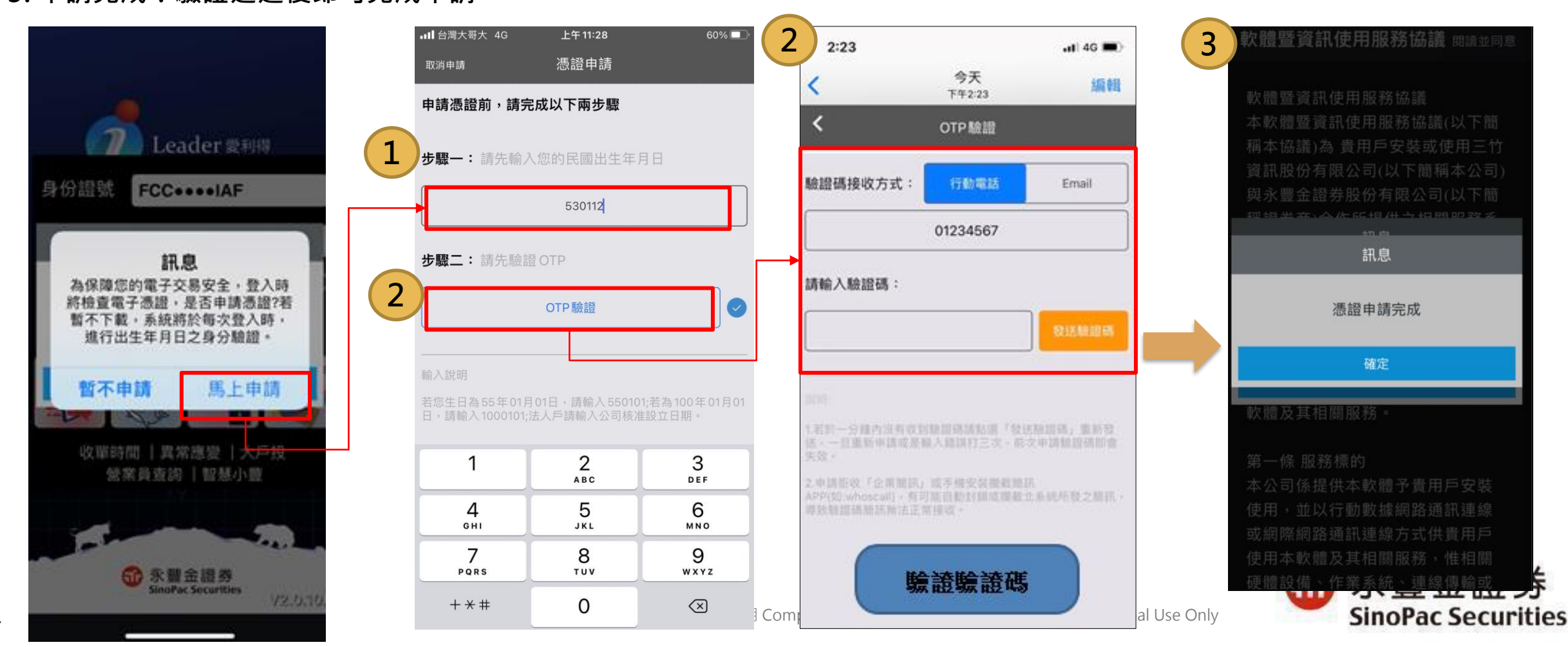

【豐管家】

🚮 永豐金證券

SinoPac Securities

- 1. 登入驗證密碼正確後, 在憑證申請畫面, 點選「申請」。
- 2. 先輸入西元出生年月日進行驗證,再使用OTP驗證完成憑證申請。

3. OTP驗證: 先選擇使用手機或Email信箱接收驗證碼,再選擇接收OTP的手機號碼或Email信箱,並輸入所取得的驗證碼, 點選「確認」。

4. 申請完成: 驗證通過後即可完成申請, 並請「重新輸入」。

18

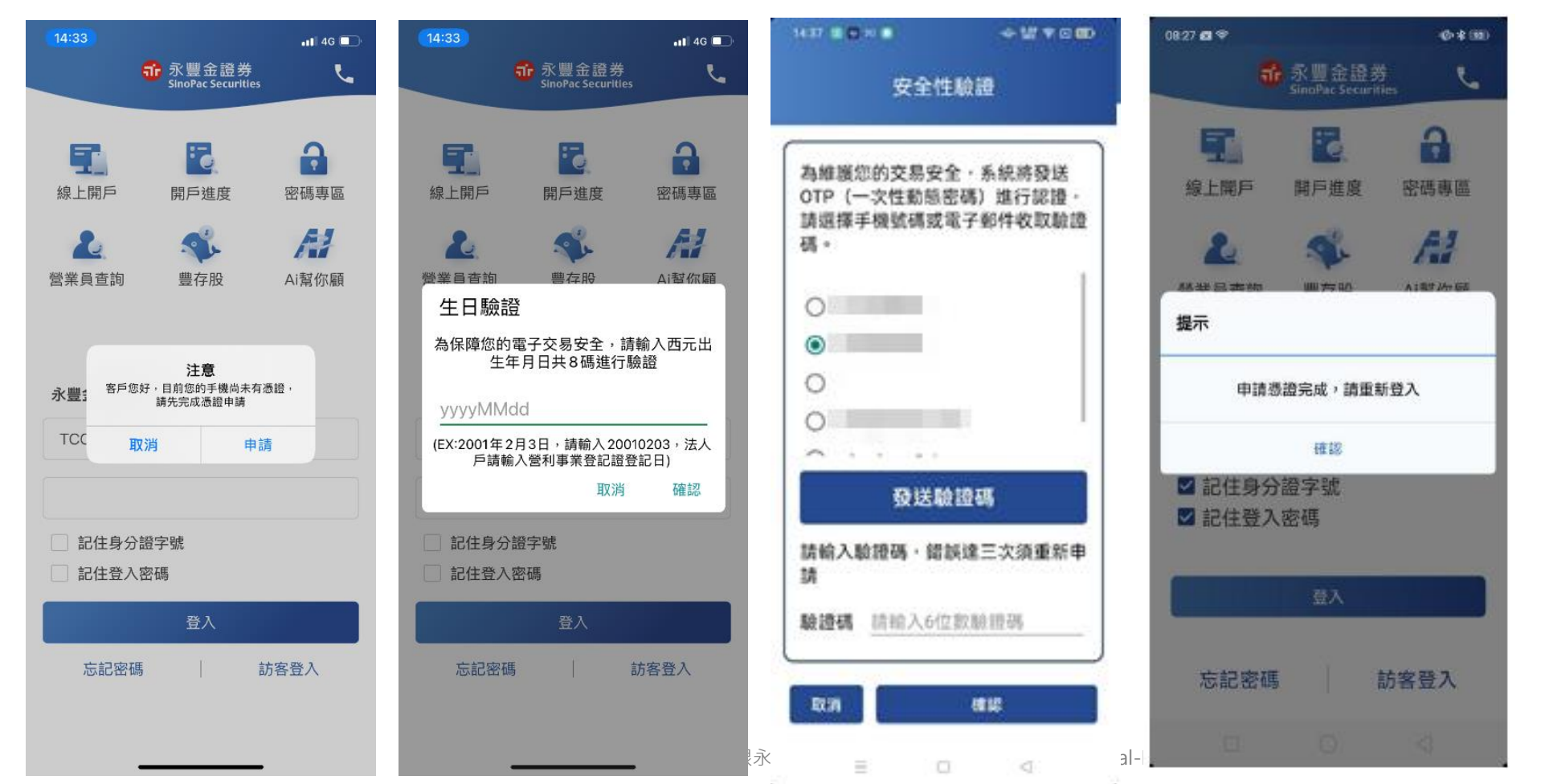

## QA

Q1: 透過eLeader登入,選擇新申請憑 證後,是否可立即登入? A1: 若選擇新申請憑證,會開啟憑證小 AP,下載憑證到預設路徑後,關掉憑證 小AP,再次登入eLeader即可。

Q2: 如果沒收到OTP該如何處理? A2: 若沒有收到,5分鐘後可以選擇重新 發送,也可以重新選擇發送其他留存的 手機號碼或Email。

Q3: OTP輸入錯誤,會出現甚麼訊息? A3: 錯誤1~2次會出現紅字錯誤訊息, 錯誤第三次會被登出(需重新輸入ID+密 碼進行登入),並出現網頁錯誤訊息。

#### 錯誤1~2次

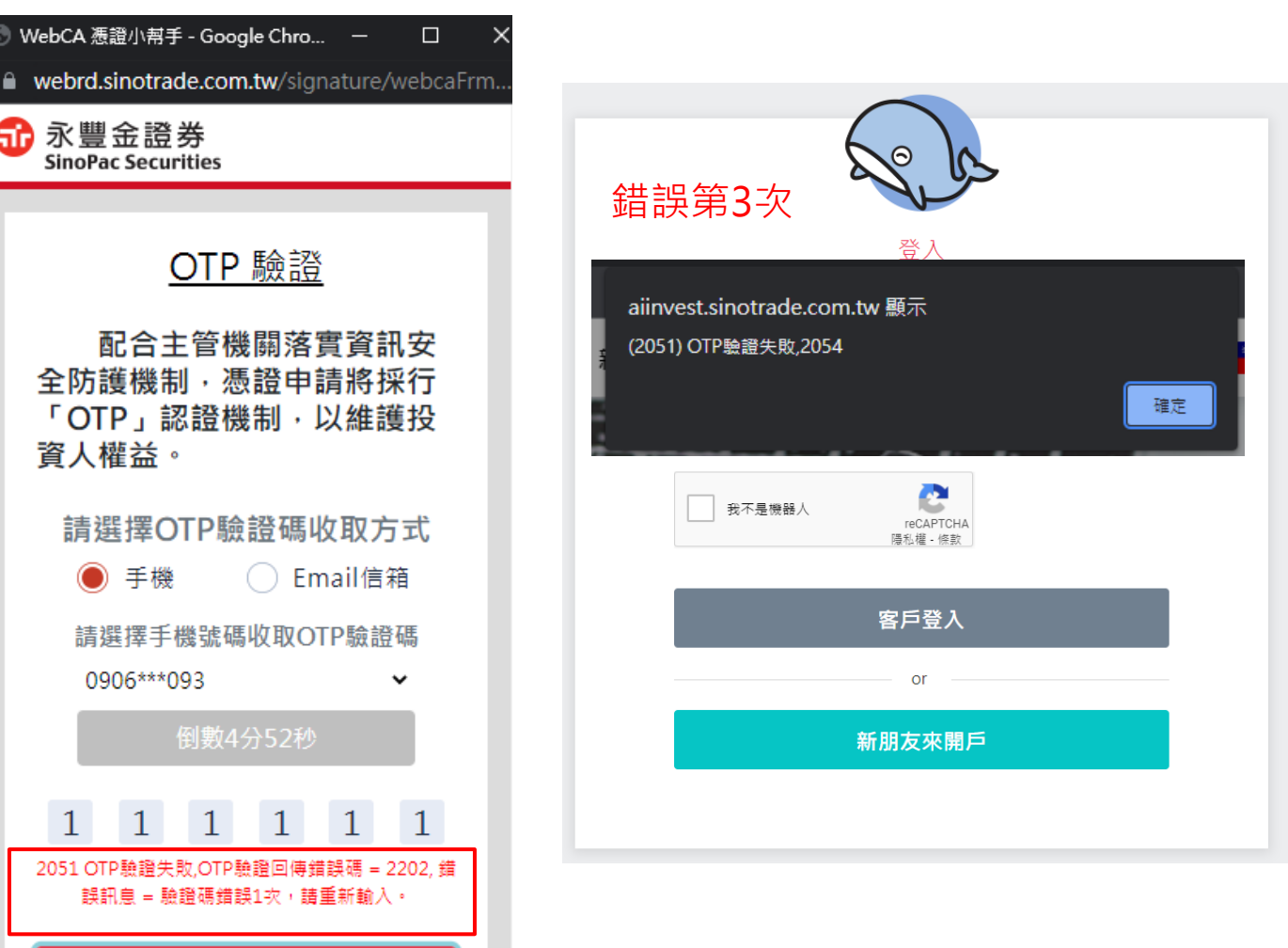

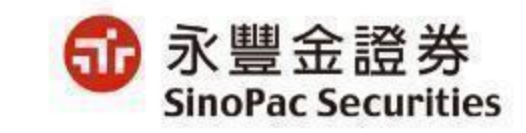

確定

## QA

Q4: 使用手機遇到無法跳出憑證的狀況,該如何解決? A4: 需解除封鎖彈出視窗的功能,若遇到出現空白頁畫面,則需清除瀏覽器cookie。

### 【ios手機】

點了之後無法跳出憑證申請,停留在登入頁面的問題, 需從設定中允許彈出視窗。

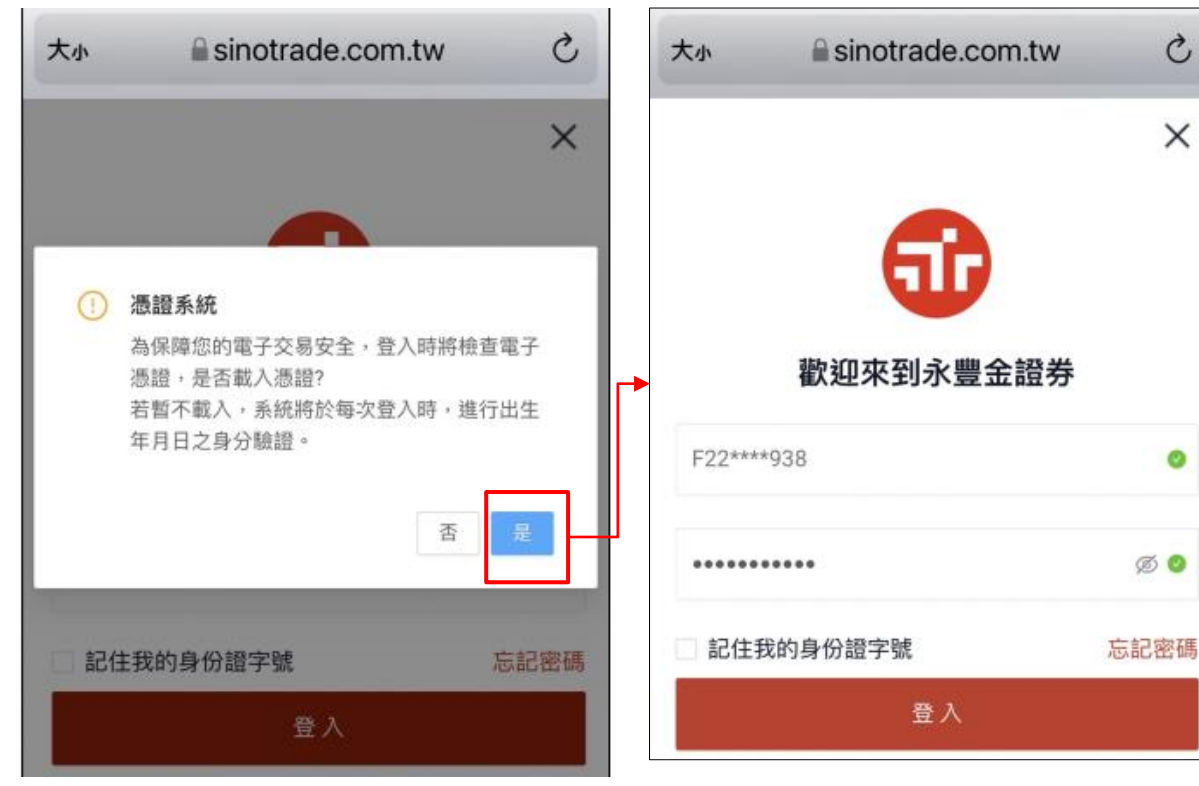

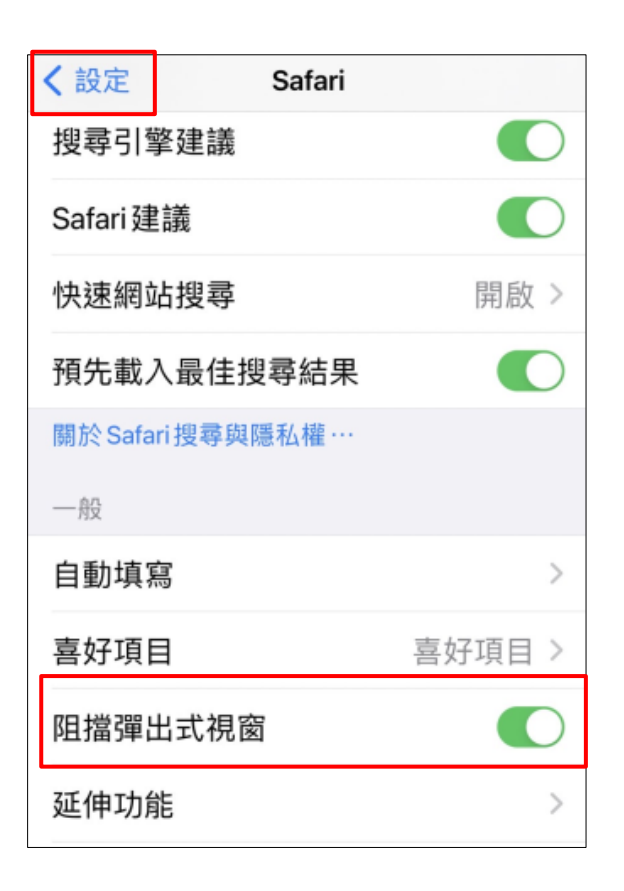

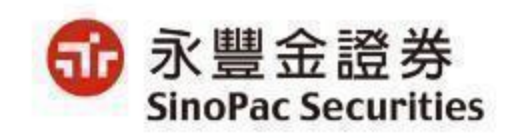

QA

### 【Android手機】 申請完憑證之後無法登入進行下一步, 需從瀏覽器設定允許彈出視窗。

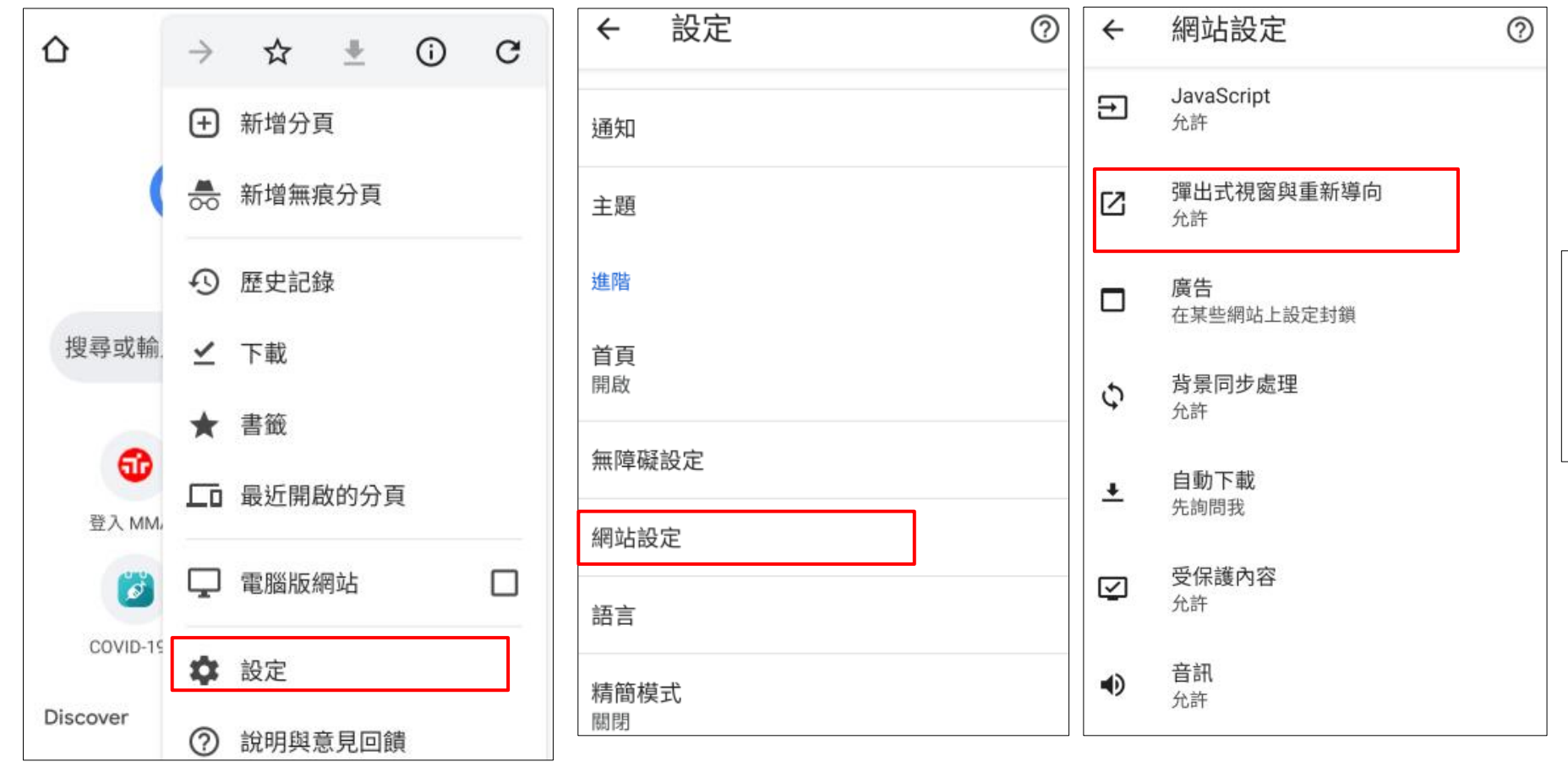

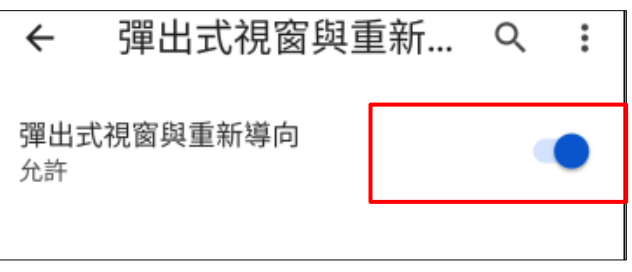

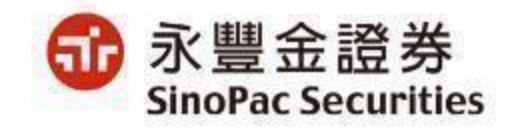

機密資料 僅限永豐金證券內部使用 Company Confidential-For SinoPac Securities Internal Use Only

## 電子平台其他強化資通安全措施

|             | 強化資通安全措施                                                                                                    | 上線日期       |
|-------------|----------------------------------------------------------------------------------------------------|------------|
| 基本資料異動      | <ol> <li>1.重啟行動電話/電子郵件email 可線上修改,行動電話為必填</li> <li>2.聯絡人/聯絡人電話:非必填欄位,但填寫聯絡人,聯絡人電<br/>話則為必填</li> <li>3.證券客戶基本資料異動時間為8:00~20:00,其餘時間不得線上<br/>修改</li> </ol> | 2021/12/24 |
| 財富管理電子平台    | 新增登入雙因子驗證及憑證申請OTP認證。                                                                                                    | 2022/1/6   |
| XQ全球贏家(APP) | 登入需簽署「軟體暨資訊使用服務協議」 & 雙因子認證&憑證申請OTP認證。                                                                                                    | 2022/1/19  |
| OSU電子平台     | 登入進行雙因子及憑證申請OTP認證。                                                                                                    | 2021/12/29 |
| 倚天股票機       | 新增登入雙因子驗證及憑證申請OTP認證。                                                                                                    | 2022/4/14  |

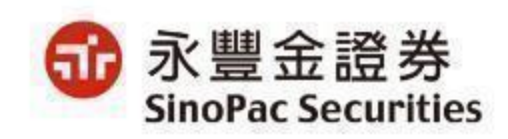

## 【財富管理電子平台】新增登入雙因子驗證及憑證申請OTP認證。

- 1. 進入財富管理電子平台登入頁 : <u>https://wm.sinotrade.com.tw/</u> 登入驗證方式如下:
- 2. 輸入ID+密碼,系統會進行reCAPTCHA\_V3驗證(若不通過則進行reCAPTCHA\_V2,勾選我不是機器人後進行九宮格測驗)。 3. 登入雙因子認證: 檢驗憑證,若無憑證則點選「是」進行憑證申請。

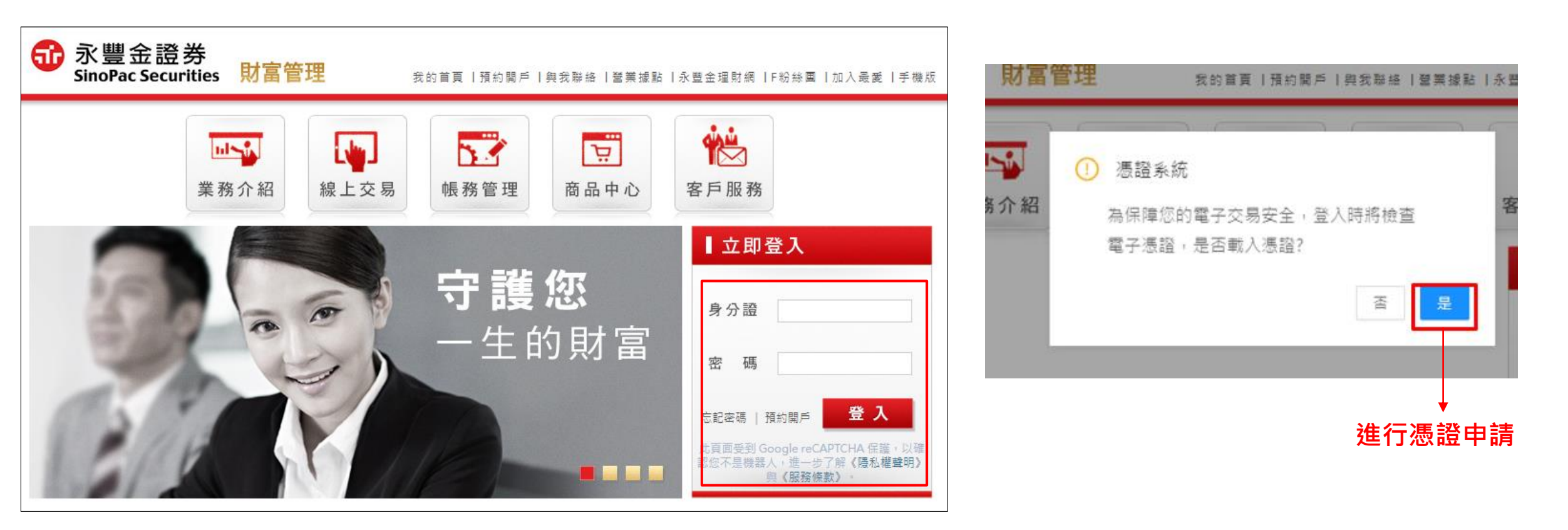

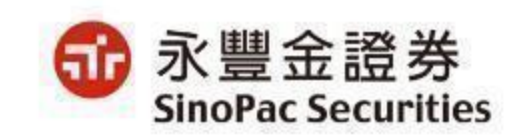

### 【財富管理電子平台】新增登入雙因子驗證及憑證申請OTP認證。

#### 申請憑證:

- 1. 生日驗證:需輸入西元出生年月日進行驗證。
- 2. OTP驗證:先選擇使用手機或Email信箱接收驗證碼,再選擇接收OTP的手機號碼或Email信箱,並輸入所取得的驗證碼。
- 3. 申請完成:閱讀憑證申請相關條款,勾選『我已閱讀並同意憑證作業條款』,再點選確認後,憑證立即申請完成。

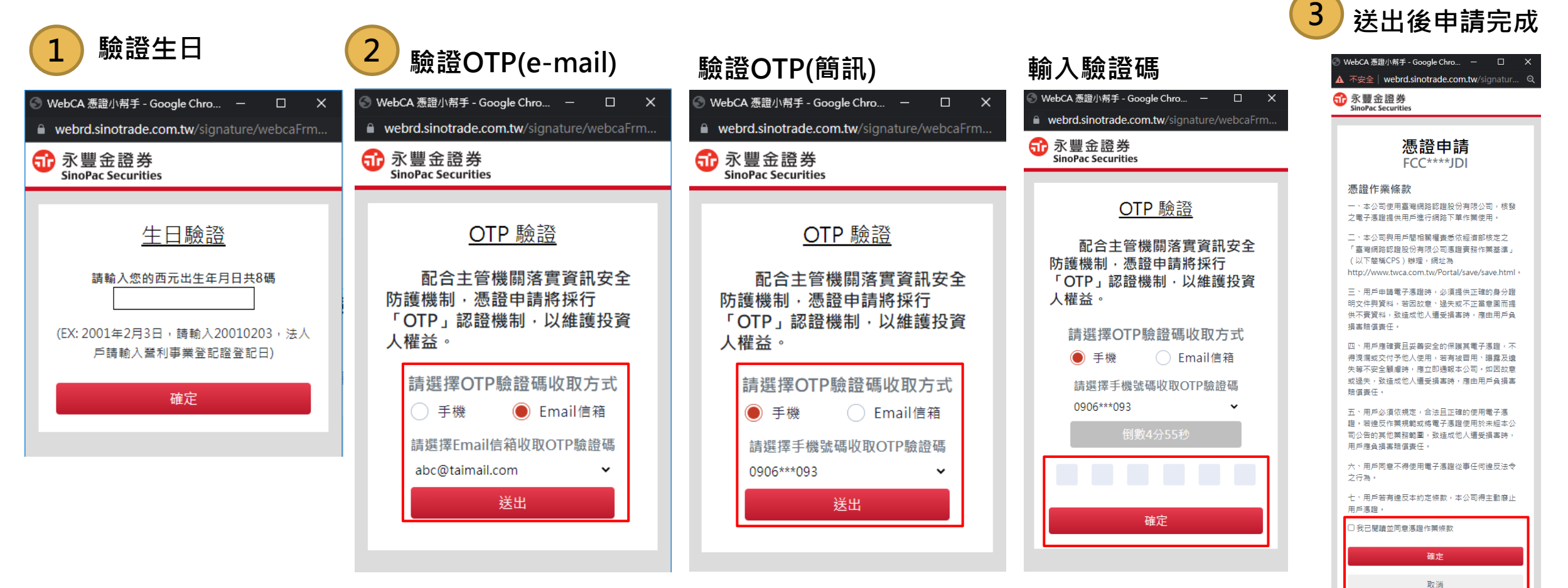

機密資料 僅限永豐金證券內部使用 Company Confidential-For SinoPac Securities Internal Use Only

### 【XQ全球贏家APP】登入需簽署「軟體暨資訊使用服務協議」 & 雙因子認證

- 需簽署「軟體暨資訊使用服務協議」才可以登入,如無,客戶需立即簽署:
- 1. 點選「立即簽署」登入簽署中心 → 共同類 → 「軟體暨資訊使用服務協議」,進行線上簽署。
- 2. 簽署前先進行生日驗證:輸入西元出生年月日進行驗證,再使用OTP驗證完成憑證申請。
- 3. OTP驗證:先選擇使用手機或Email信箱接收驗證碼,再選擇接收OTP的手機號碼或Email信箱,並輸入所取得的驗證碼。 4. 申請完成:驗證通過後即可完成申請。
- 登入時除了會檢核身分證號與電子交易密碼外·將新增「檢核是否有有效下單憑證」·如有·則直接登入;如無·客戶需申請/ 展延憑證。

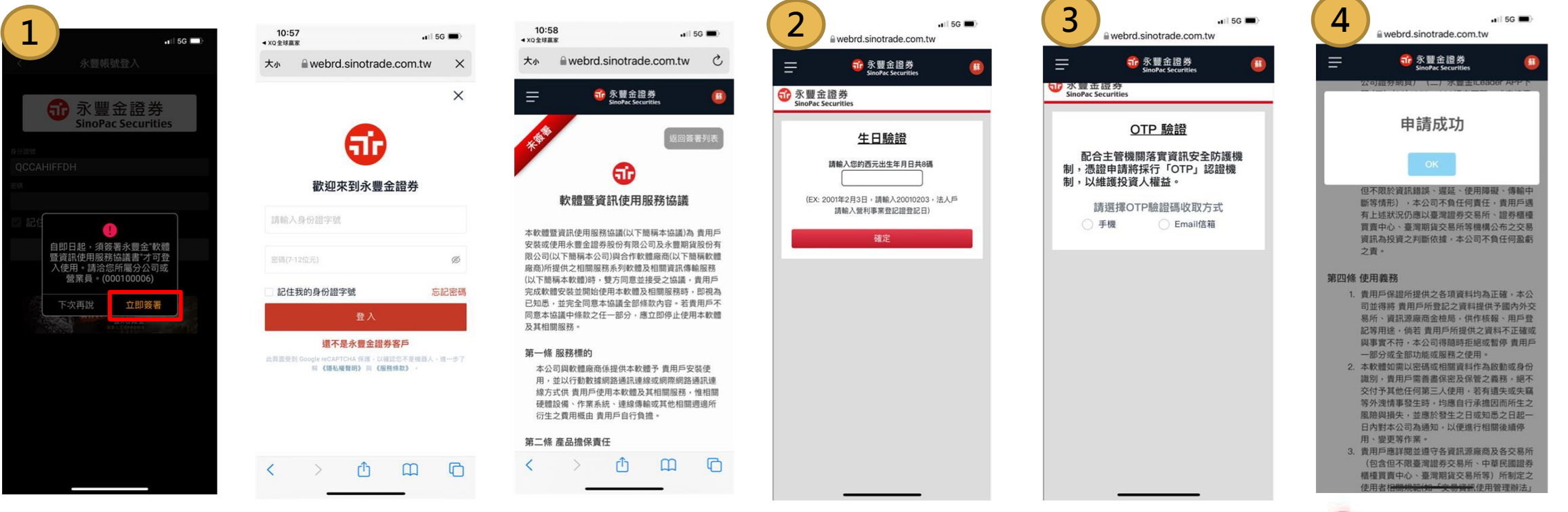

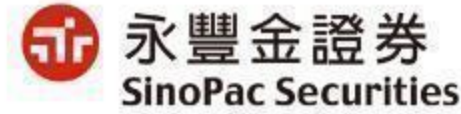

## 【XQ全球贏家APP】憑證申請OTP

- 憑證申請採OTP驗證:
- 1. 登入驗證密碼正確後,在憑證申請畫面,點選「憑證申請」。
- 2. 先輸入西元出生年月日進行驗證,再使用OTP驗證完成憑證申請。
- 3. OTP驗證:先選擇使用手機或Email信箱接收驗證碼,再選擇接收OTP的手機號碼或Email信箱,並輸入所取得的驗證碼,點選「立即驗證」。
- 4. 申請完成:驗證通過後即可完成申請,並請「重新登入」。

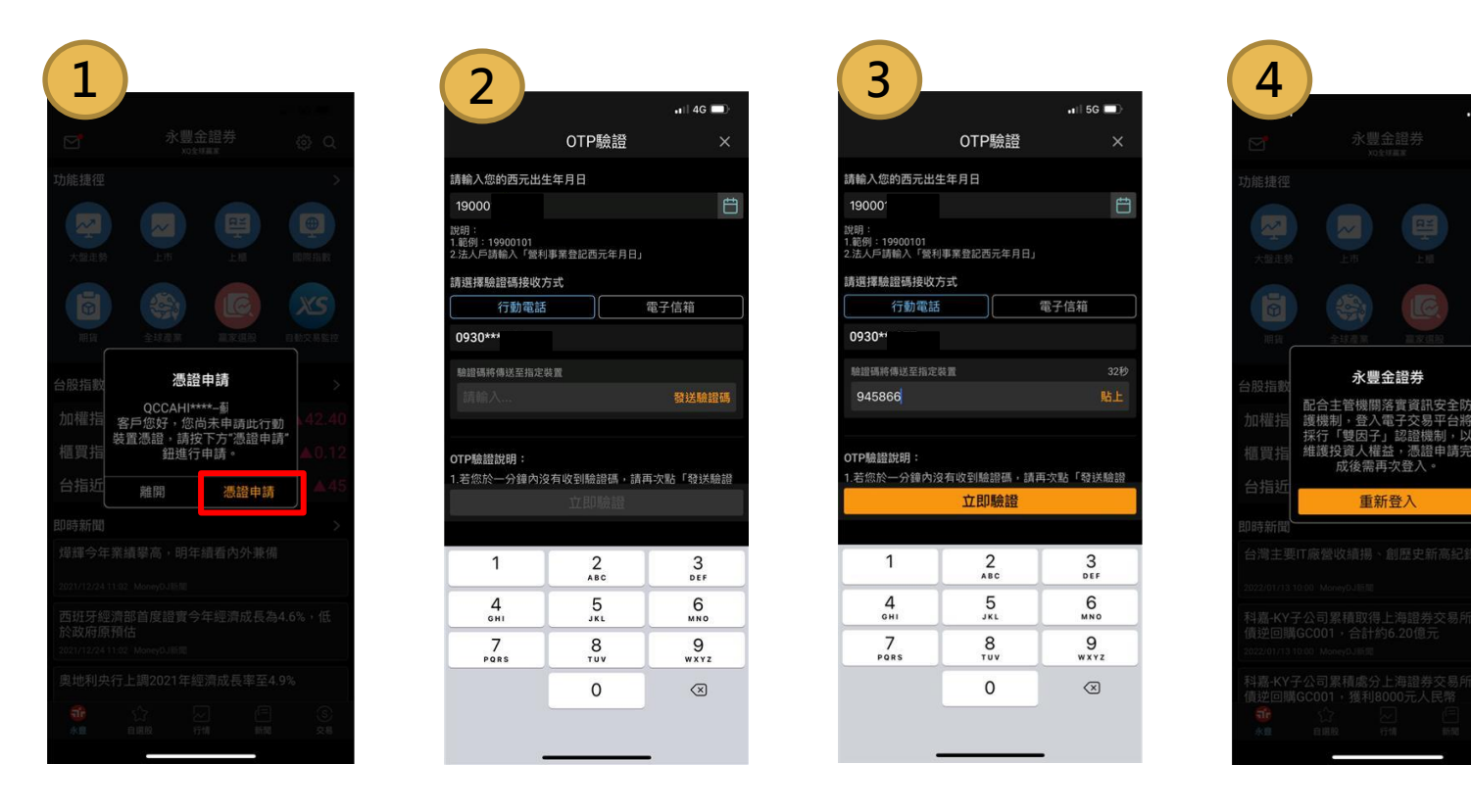

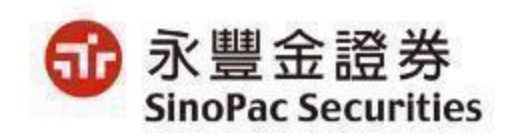

📲 5G 🔲

### 【XQ全球贏家】登入需簽署「軟體暨資訊使用服務協議」 & 雙因子認證

- 需簽署「軟體暨資訊使用服務協議」才可以登入,如無,客戶需立即簽署:
- 1.自行登入永豐金證券電子平台簽署。
- 2. 簽署前先進行生日驗證:輸入西元出生年月日進行驗證,再使用OTP驗證完成憑證申請。
- 3. OTP驗證:先選擇使用手機或Email信箱接收驗證碼,再選擇接收OTP的手機號碼或Email信箱,並輸入所取得的驗證碼。
- 4. 申請完成:驗證通過後,簽署中心→共同類→「軟體暨資訊使用服務協議」,進行線上簽署即可完成申請。
- 登入時除了會檢核身分證號與電子交易密碼外·將新增「檢核是否有有效下單憑證」·如有·則直接登入;如無·客戶需申請

| 憑證。                                                                                                    |                                  |                                   |                                 |                                                                                     |                                                                                                    |
|----------------------------------------------------------------------------------------------------|----------------------------------|-----------------------------------|---------------------------------|-------------------------------------------------------------------------------------|----------------------------------------------------------------------------------------------------|
| 1                                                                                                    | I 56 ■>                          | 3 ∎ webrd.sinotrade.com.tw        | 4                               | 10:58<br>∢xo全球震家 •∎ 5G ■)                                                           | 11:01                                                                                                    |
| 大小 webrd.sinotrade.com.tw X                                                                                                    |                                  | ☐ 爺 永豐金證券<br>SinoPac Securities   | • sinotrade.com.tw              | 大小 🖬 webrd.sinotrade.com.tw さ                                                       | ➡ 爺 永豐金證券<br>SinoPac Securities                                                                                 |
| ×                                                                                                    | 爺永豐金證券<br>SinoPac Securities     | ₩ X 豐 五 證 券<br>SinoPac Securities | ➡ 爺 永豐金證券<br>SinoPac Securities | ■ 爺夏金證券 (1)<br>SinoPac Securities                                                   | 公可證券納貝/ (二) 水靈玉ILEBOBF APP 下                                                                                    |
| <b>A</b>                                                                                                    | 生日驗證                             | OTP 驗證                            | 命 線上簽署中心                        | <b>返回簽署列</b> 表                                                                      | 申請成功                                                                                                    |
| <b>W</b>                                                                                                    | 請輸入您的西元出生年月日共8碼                  | 配合主管機關落實資訊安全防護機制,憑證申請將採行「OTP」認證機  |                                 | <b>6</b> 0                                                                          | ок                                                                                                    |
| 歡迎來到永豐金證券                                                                                                    | (EX: 2001年2月3日, 請輸入20010203, 法人戶 | 制,以維護投資入權益。<br>請選擇OTP驗證碼收取方式      | + 證券類                           | 軟體暨資訊使用服務協議                                                                         | 但不限於資訊錯誤、遅延、使用薄礙、傳輸中<br>斷等情形) ,本公司不負任何責任,責用戶遇                                                                   |
| 請輸入身份證字號                                                                                                    | 調喇八氢 <b>村争未至</b> 66亩五66日)<br>確定  | ○ 手機   ○ Email信箱                  | 十 複委託類                          | 本軟體暨資訊使用服務協議(以下簡稱本協議)為 貴用戶<br>安裝或使用永豐金證券股份有限公司及永豐期貨股份有                              | 有上述狀況仍應以臺灣證券交易所、證券櫃檯<br>買賣中心、臺灣期貨交易所等機構公布之交易<br>溶結為均溶之則所依據, 本心同志各任何為希                                           |
| 密碼(7-12位元) Ø                                                                                                    |                                  |                                   | + 期貨類                           | 限公司(以下簡稱本公司)與合作軟體廠商(以下簡稱軟體<br>廠商)所提供之相關服務系列軟體及相關資訊傳輸服務<br>(以下範續本動體)は,創作口需本格兩之地基。弗用戶 | 東部街辺東之方副成第十年公司「東江方画集」<br>之責。                                                                                    |
| 記住我的身份證字號 忘記密碼                                                                                                    |                                  |                                   | 一 共同類                           | 以下面稱本軟圖內,受力问息並安受之論讓,員用产<br>完成軟體安裝並開始使用本軟體及相關服務時,即視為<br>已知悉,並完全同意本協議全部條款內容。若貴用戶不     | 第四條 使用義務<br>1. 費用戶保證所提供之各項資料均為正確,本公                                                                             |
| 登入                                                                                                    |                                  |                                   | 軟體暨資訊使用服務協議                     | 同意本協議中條款之任一部分,應立即停止使用本軟體<br>及其相關服務。                                                 | 司並得將 貴用戶所登記之資料提供予國內外交<br>易所、資訊源廠商金檢局,供作核報、用戶登<br>記寫用途,倘若 貴用戶所提供之資料不正確或                                          |
| 還不是永豐金證券客戶                                                                                                    |                                  |                                   |                                 | 第一條 服務標的                                                                            | 與事實不符,本公司得隨時拒絕或暫停 責用戶<br>一部分或全部功能或服務之使用。                                                                        |
| ALARMACES UNGER (CONFIRM IN COMPANY) · (加熱体の) · (加熱体の) · (加熱(和) · (加) · (加) · (加) · (加) · (加) · (加) · (加) · (加) · (加) · (加) · (加) · (加) · (加) · (加) · (加) · (加) · (加) · (加) · (加) · (加) · (加) · (加) · (加) · (加) · (加) · (加) · (加) · (加) · (加) · (加) · (加) · (加) · (加) · (加) · (加) · (加) · (加) · (1) · (1) · ( |                                  |                                   |                                 | 本公司與軟體廠商係提供本軟量步 貢用戶安裝使<br>用,並以行動數據網路通訊連線或網際網路通訊連<br>線方式供 貴用戶使用本軟體及其相關服務,惟相關         | <ol> <li>本軟體如需以密碼或相關資料作為啟動或身份<br/>識別,費用戶需普畫保密及保管之義務,絕不</li> </ol>                                               |
|                                                                                                    |                                  |                                   |                                 | 硬體設備、作業系統、連線傳輸或其他相關週邊所<br>衍生之費用概由 貴用戶自行負擔。                                          | 父行了具他任何第二人使用,右有道矢或失端<br>等外洩情事發生時,均應自行承擔因而所生之<br>風險與損失,並應於發生之日或知悉之日起一                                            |
|                                                                                                    |                                  |                                   |                                 | 第二條 產品擔保責任                                                                          | 日內對本公司為通知,以便進行相關後續停<br>用、變更等作業。                                                                                 |
| < > < 0 00 C                                                                                                    |                                  |                                   | ← → + 12 ····                   | < > ①                                                                               | 3. 費用戶應詳閱並遵守委員訊還應商及各交易所<br>(包含但不限臺灣證券交易所、中華民團證券<br>櫃檯買賣中心、臺灣開算交易所等)所制定之<br>使用者I <del>個開始記憶。(免勞資氣</del> (使用管理辦法) |
|                                                                                                    |                                  |                                   |                                 |                                                                                     |                                                                                                    |

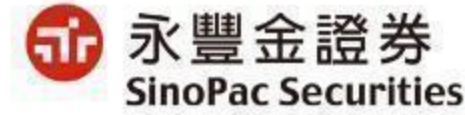

機密資料 僅限永豐金證券內部使用 Company Confidential-For SinoPac Securities Internal Use Only

## 【OSU】登入雙因子認證& reCAPTCHA驗證1/2

登入驗證方式:

1. 輸入ID+密碼, 系統會進行reCAPTCHA\_V3驗證(若不通過則進行reCAPTCHA\_ V2, 勾選我不是機器人後進行九宮格測驗)。 2. 登入雙因子認證:檢驗憑證,若無憑證則無法登入,請點選「是」進行憑證申請

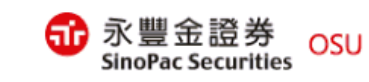

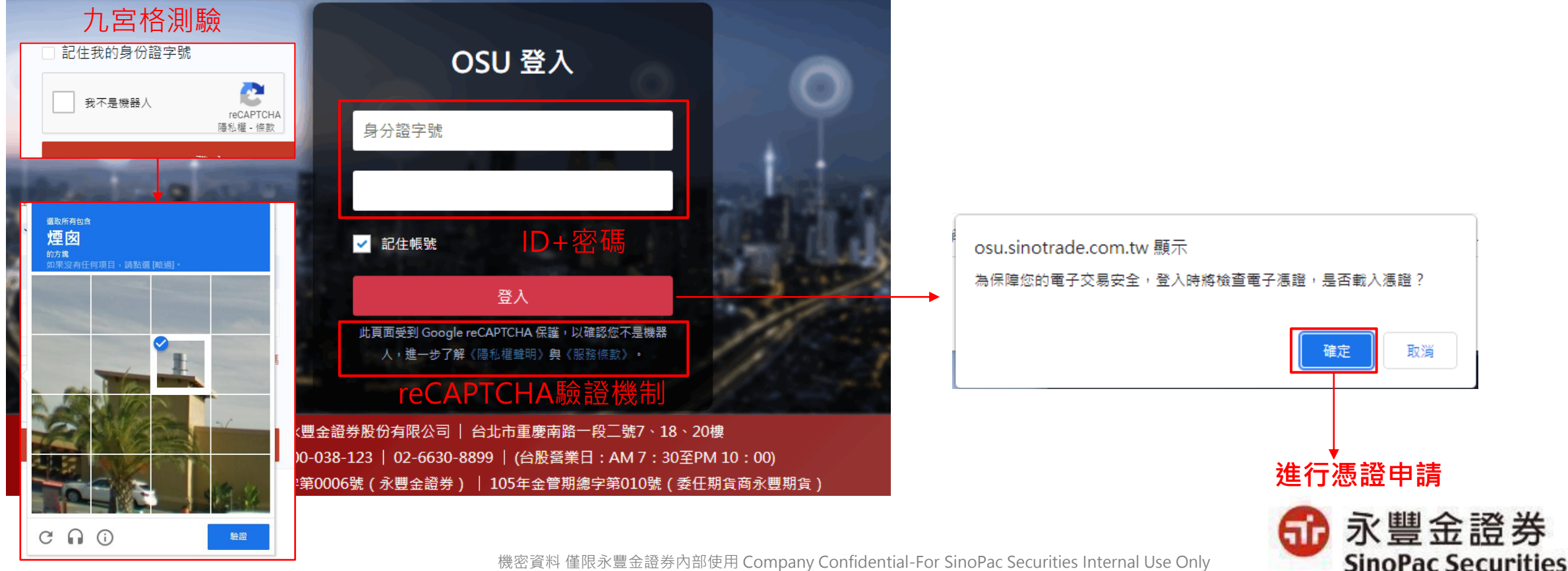

## 【OSU】憑證申請檢核2/2

申請憑證:

1. 生日驗證:需輸入西元出生年月日進行驗證。

2. OTP驗證:先選擇使用手機或Email信箱接收驗證碼,再選擇接收OTP的手機號碼或Email信箱,並輸入所取得的驗證碼。

3. 申請完成:閱讀憑證申請相關條款,勾選『我已閱讀並同意憑證作業條款』,再點選確認後,憑證立即申請完成。

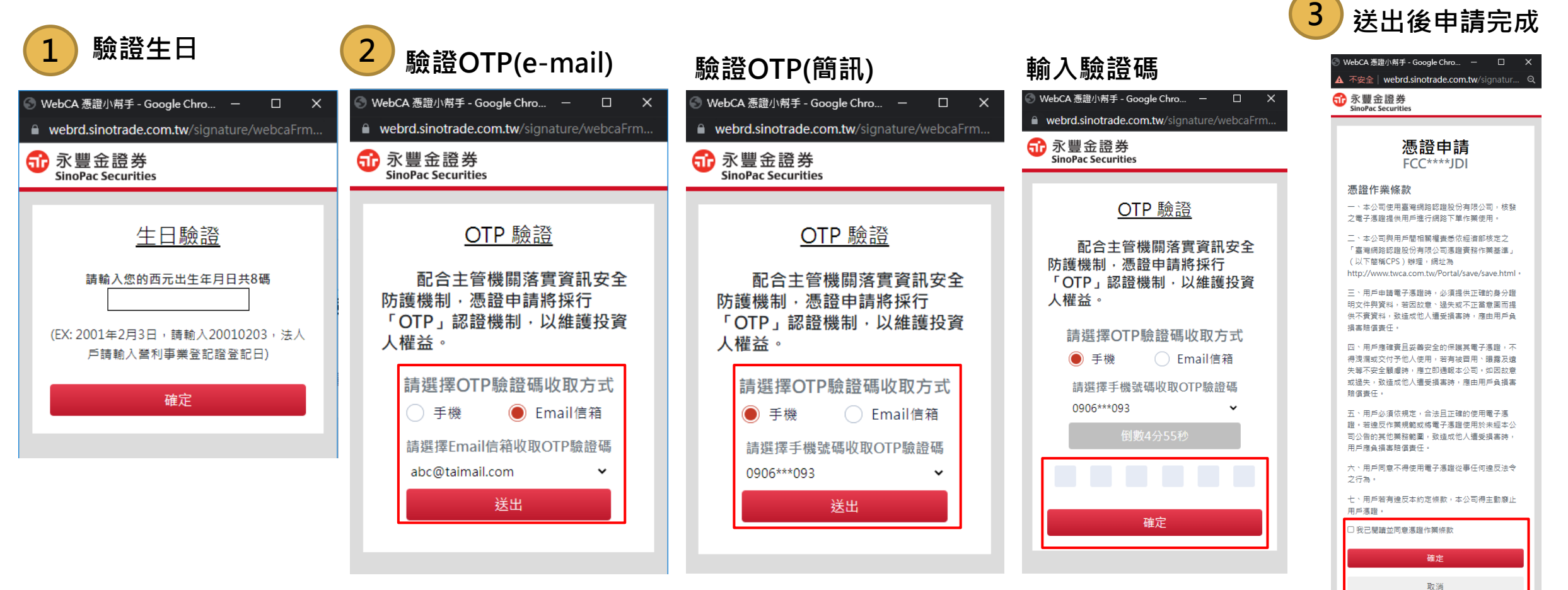

【倚天股票機】

登入時除了會檢核身分證號與電子交易密碼外,將新增「檢核是否有有效下單憑證」,如有,則直接登入;如無,客戶<mark>需點選</mark> 「申請」進行申請/展延憑證:

- 1. 先進行生日驗證: 輸入西元出生年月日進行驗證。
- 2. OTP驗證:先選擇使用手機或Email信箱接收驗證碼,再選擇接收OTP的手機號碼或Email信箱

3.點擊發送驗證碼,並輸入所取得的驗證碼 4.申請完成:驗證通過後即可完成申請。

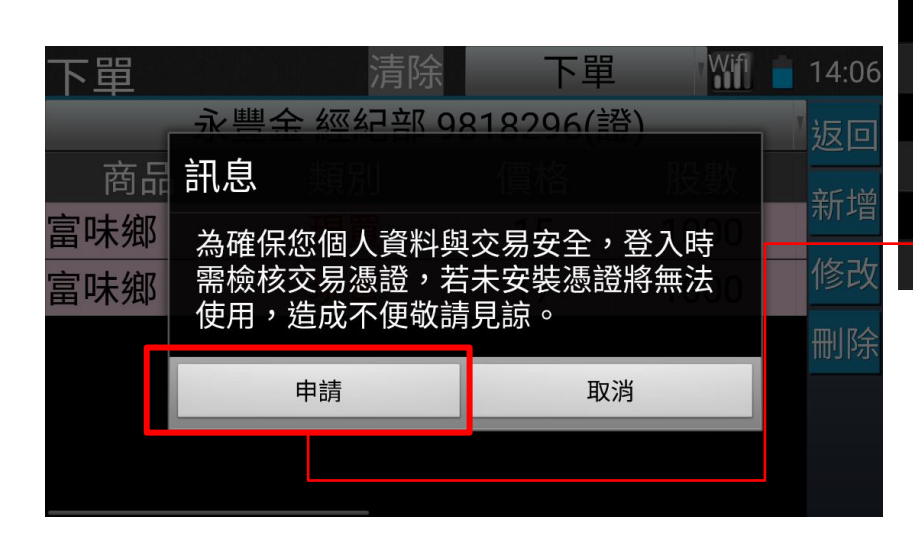

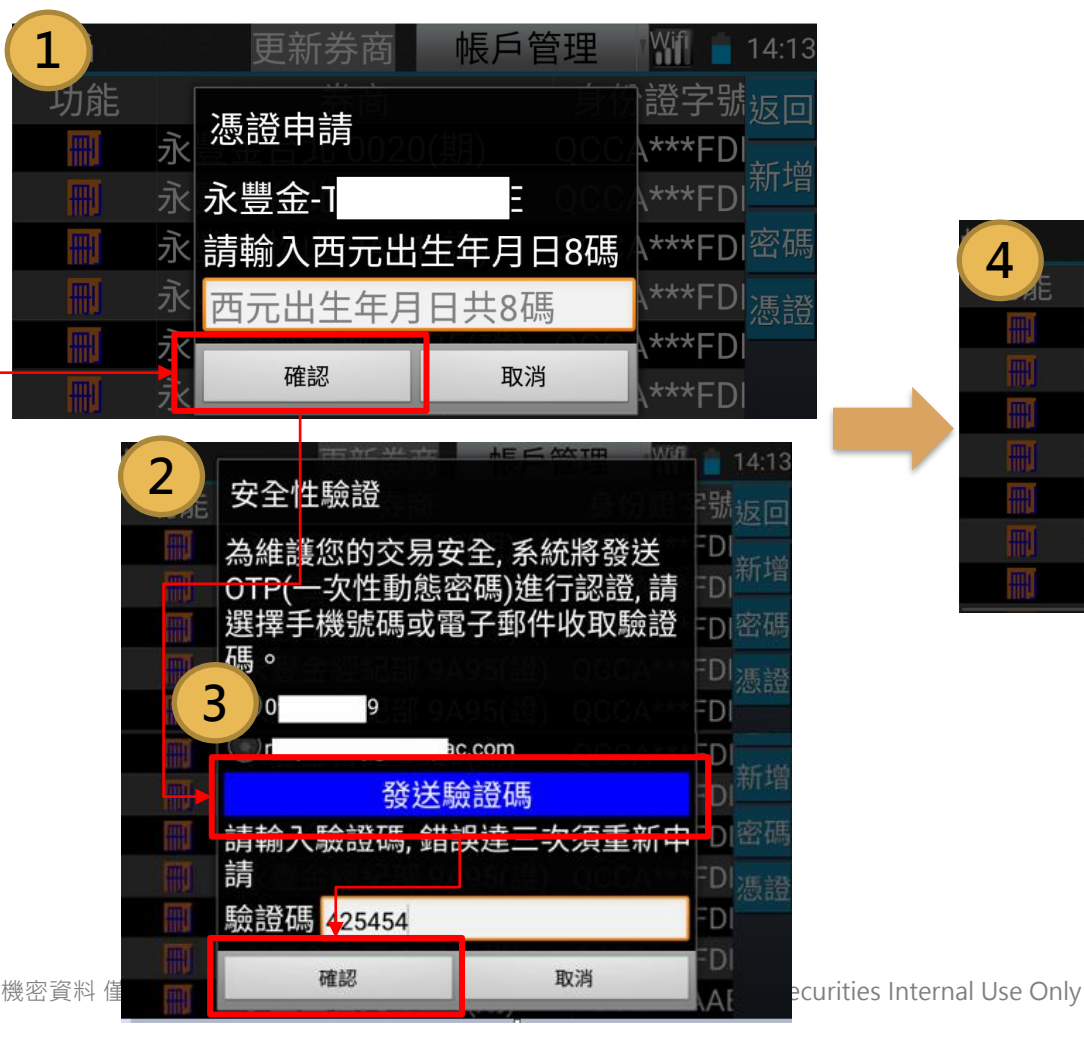

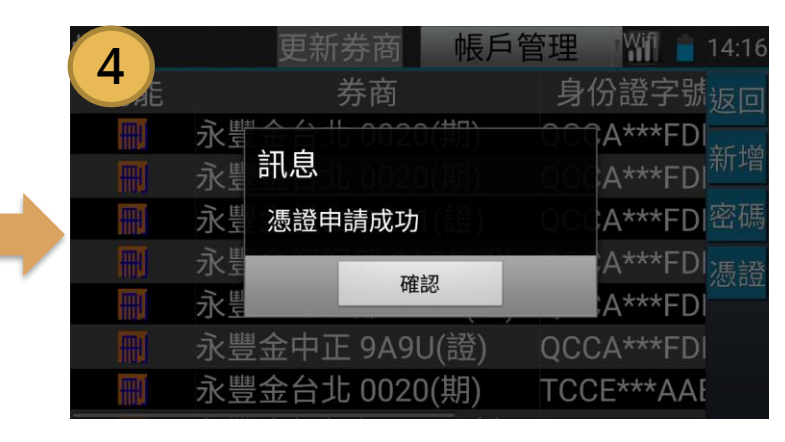

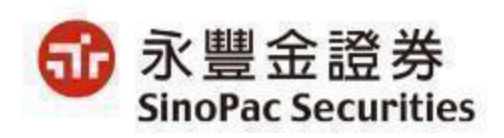

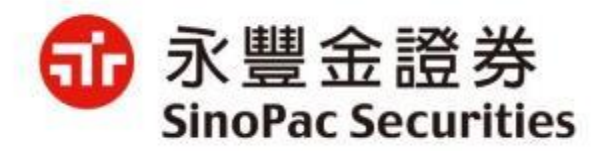

## 以上報告・謝謝

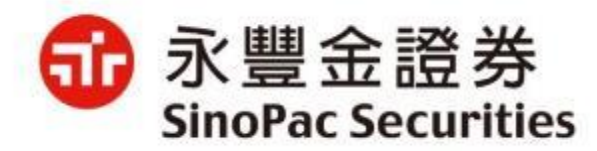

# 附件

## 股票機版本升級步驟說明

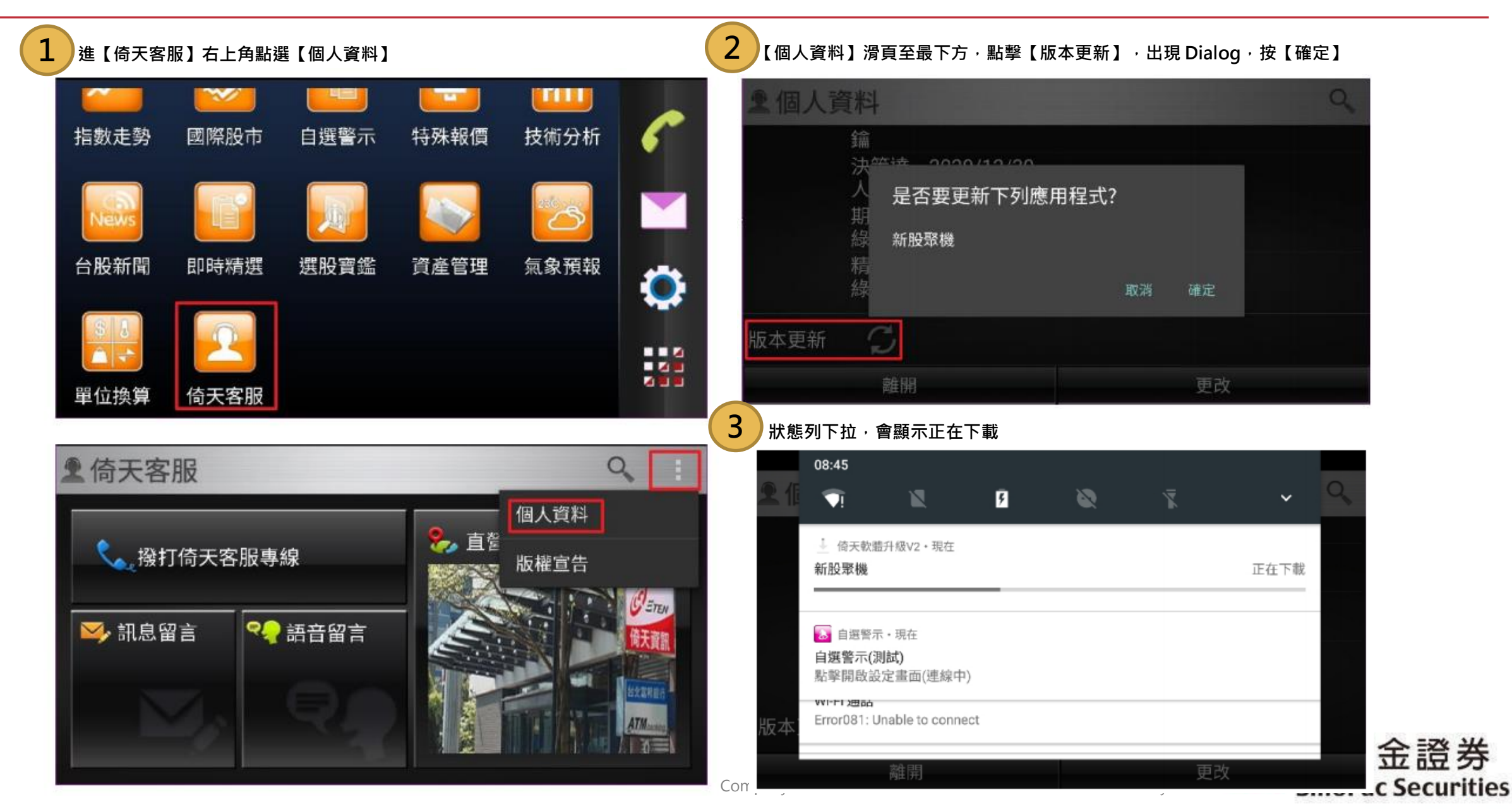

## 股票機版本升級步驟說明

| 08:40                                                                                                    | 1 新股聚機                                         |
|----------------------------------------------------------------------------------------------------|------------------------------------------------|
|                                                                                                    |                                                |
| 応要                                                                                                    |                                                |
| 新股聚機 版本更新<br>選取以更新版本                                                                                                    |                                                |
| □ 自測警示・現在                                                                                                    |                                                |
| 自選警示(測試)                                                                                                    |                                                |
| 約季用权改走重回(注線中)<br>₩FTI週站                                                                                                 | 安裝中                                            |
| Error081: Unable to connect                                                                                             |                                                |
| 44/13 安裝                                                                                                    |                                                |
|                                                                                                    |                                                |
| 示【安裝】                                                                                                    | 7 安裝完成【開啟】                                     |
| テ【安裝】<br>                                                                                                    | ✓ 安裝完成【開啟】 → 新股聚機                              |
| <ul> <li> <b>示【安裝】</b>         新股聚機         您要為這個內建的應用程式安裝更新嗎?您的現有資料不會遺失,而更新後         的應用程式將取得以下權限:     </li> </ul>     | <ul> <li>✓ 安裝完成【開啟】</li> <li>◎ 新股聚機</li> </ul> |
| <ul> <li>新股聚機</li> <li>新股聚機</li> <li>您要為這個內建的應用程式安裝更新嗎?您的現有資料不會遺失,而更新後</li> <li>的應用程式將取得以下權限:</li> <li>新增 全部</li> </ul> | 安裝完成【開啟】                                       |
| <ul> <li>新股聚機</li> <li>新股聚機</li> <li>您要為這個內建的應用程式安裝更新嗎?您的現有資料不會遺失,而更新後</li> <li>的應用程式將取得以下權限:</li> <li>新增 全部</li> </ul> | 安裝完成【開啟】                                       |
| 五【安裝】 新股聚機 您要為這個內建的應用程式安裝更新嗎?您的現有資料不會遺失,而更新後的應用程式將取得以下權限: 新增 全部 這項更新不需新權限。                                              | 安裝完成【開啟】                                       |
| f【安裝】 新股聚機 您要為這個內建的應用程式安裝更新嗎?您的現有資料不會遺失,而更新後的應用程式將取得以下權限: 新增 全部 這項更新不需新權限。                                              | 安裝完成【開啟】                                       |
| f【安裝】 新股聚機 您要為這個內建的應用程式安裝更新嗎?您的現有資料不會遺失,而更新後的應用程式將取得以下權限: 新增 全部 這項更新不需新權限。                                              | 安裝完成【開啟】                                       |

### 股票機版本升級步驟說明

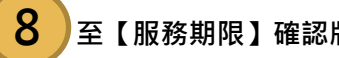

#### 至【服務期限】確認版本

| 服彩 | 务期限              | Wiff 👩             | 08:46  |
|----|------------------|--------------------|--------|
| 版本 | 5.65 B01         | 下單 2.35.01 B01     | 返回     |
| 整合 | 2022/03/10 20:00 |                    | ★      |
| 序號 | 5541103856       | 機碼 353084090039261 | 宣詞     |
| V  | 一般版股市服務          | 2023/12/31         | 繳費     |
| V  | 專業版股市服務          | 2023/12/31         | ~      |
| V  | ETen APN         | 2023/12/31         | $\sim$ |
| V  | 行動下單服務           | 2023/12/31         |        |
| V  | 財富之鑰             | 2023/12/31         | 選單     |

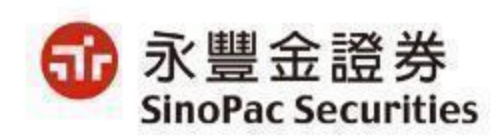